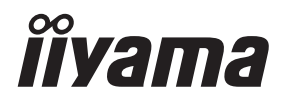

# UŽIVATELSKÁ PŘÍRUČKA Prolite

# **LCD Monitor**

# ProLite XCB3494WQSU ProLite XCB3497WQSNP ProLite XCB3497WQSNPH

Děkujeme, že jste si vybrali LCD monitor iiyama. Před instalací a zapnutím monitoru doporučujeme věnovat několik minut pečlivému přečtení této obsáhlé příručky. Tento návod si prosím uschovejte na bezpečném místě pro budoucí použití.

ČESKY

# OZNAČENÍ CE PROHLÁŠENÍ O SHODĚ

Tento LCD monitor je v souladu s požadavky směrnice ES / EU 2014/30/EU "Směrnice EMC", 2014/35/EU "Směrnice pro nízké napětí", 2009/125/ES "ErP směrnice" a 2011/65/EU "RoHS směrnice".

Elektro-magnetická náchylnost byla zvolena na úrovni, která dává správnou funkci v obytných oblastech, podnikání a lehkých průmyslových areálech a malých podnicích, uvnitř i vně budov. Všechna místa pro provoz jsou charakterizována připojením k veřejné síti nízkého napětí napájení.

IIYAMA CORPORATION: Wijkermeerstraat 8, 2131 HA Hoofddorp, The Netherlands

Model No. : PL3494WQ / PL3497WQP

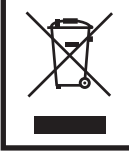

Doporučujeme recyklaci použitého výrobku. Obraťte se prosím na svého prodejce nebo iiyama servisní středisko. Recyklační informace získané přes internet, pomocí adresy: https://iiyama.com Můžete se připojit na webovou stránku různých zemí.

- Vyhrazujeme si právo na změnu specifikací bez předchozího upozornění.
- Všechny ochranné známky použité v této uživatelské příručce jsou majetkem příslušných vlastníků.
- Eprel registrační číslo XCB3494WQSU-B1 : 2202183, XCB3497WQSNP-B1 : 2203605,

# OBSAH

| PRO VAŠI BEZPEČNOST                                  | 1    |
|------------------------------------------------------|------|
| BEZPEČNOSTNÍ OPATŘENÍ                                | 1    |
| SPECIÁLNÍ POZNÁMKY K LCD MONITORŮM                   | 3    |
| ZÁKAZNICKÝ SERVIS                                    | 3    |
| ČIŠTĚNÍ                                              | 4    |
| PŘED POUŽITÍM MONITORU                               | 5    |
| VLASTNOSTI                                           | 5    |
| KONTROLA OBSAHU BALENÍ                               | 5    |
| POUŽITÍ RAMENE NEBO STOJANU                          | 6    |
| MONTÁŽ A ODSTRANĚNÍ STOJAN                           | 7    |
| OVLÁDACÍ PRVKY A KONEKTORY : ProLite XCB3494WQSU     | .10  |
| OVLÁDACÍ PRVKY A KONEKTORY :                         |      |
| ProLite XCB3497WQSNP                                 | . 11 |
| OVLÁDACÍ PRVKY A KONEKTORY :                         |      |
| ProLite XCB3497WQSNPH                                | .12  |
| PŘIPOJENÍ MONITORU : ProLite XCB3494WQSU             | .14  |
| PŘIPOJENÍ MONITORU:                                  |      |
| ProLite XCB3497WQSNP / ProLite XCB3497WQSNPH         | .16  |
| NASTAVENÍ POČÍTAČE                                   | .18  |
| NASTAVENÍ VÝŠKY A POZOROVACÍHO ÚHLU                  | .18  |
| OVLÁDÁNÍ MONITORU                                    | .19  |
| NASTAVENÍ OBSAHU MENU                                | .20  |
| POHOTOVOSTNÍ FUNKCE                                  | .32  |
| ŘEŠENÍ PROBLÉMŮ                                      | .33  |
| INFORMACE O RECYKLACI                                | .34  |
| PŘÍLOHA                                              | .35  |
| SPECIFIKACE: ProLite XCB3494WQSU-B1                  | .35  |
| SPECIFIKACE: ProLite XCB3497WQSNP-B1                 | .36  |
| SPECIFIKACE: ProLite XCB3497WQSNPH-B1                | .37  |
| ROZMĚRY : ProLite XCB3494WQSU / ProLite XCB3497WQSNP | . 38 |
| ROZMĚRY : ProLite XCB3497WQSNPH                      | .38  |
| ODPOVÍDAJÍCÍ ČASOVÁNÍ                                | .39  |

# PRO VAŠI BEZPEČNOST

# BEZPEČNOSTNÍ OPATŘENÍ

# VAROVÁNÍ

# PŘESTANTĚ POUŽÍVAT MONITOR V PŘÍPADĚ JAKÝCHKOLIV PROBLÉMŮ

Pokud si všimnete jakýchkoli abnormální jevů, jako je kouř, zvláštní zvuk nebo zplodiny, odpojte monitor a ihned se obraťte na svého prodejce nebo iiyama servisní středisko. Další použití může být nebezpečné a může způsobit požár nebo úraz elektrickým proudem.

# NIKDY NEDEMOLUJTE KRYT DISPLEJE

Vysokonapěťové obvody uvnitř monitoru. Demontážl krytu se můžete vystavit nebezpečí požáru nebo úrazu elektrickým proudem.

# NIKDY NEVKLÁDEJTE NĚJAKÉ PŘEDMĚTY DO MONITORU

Nepokládejte žádné pevné předměty nebo kapaliny, jako je voda do monitoru. V případě nehody, okamžitě monitor odpojte a obraťte se na svého prodejce nebo iiyama servisní středisko. Používání monitoru s jakýmkoliv předmětem uvnitř může způsobit požár, úraz elektrickým proudem nebo poškození.

# UMÍSTĚTE MONITOR NA ROVNÝ A STABILNÍ POVRCH

Monitor může způsobit zranění, pokud spadne.

# NEPOUŽÍVEJTE MONITOR V BLÍZKOSTI ZDROJE VODY

Nepoužívejte monitor, kde může být postříkán vodou či polit vodou. Může to způsobit požár nebo úraz elektrickým proudem.

# POUŽÍVEJTE JEN PODPOROVANÝ NAPÁJECÍ ZDROJ

Ujistěte se, že monitor je používám pouze s určeným napájením. Použití nesprávného napětí může způsobit poruchu a může způsobit požár nebo úraz elektrickým proudem.

# CHRAŇTE KABELY

Netahejte, neohýbejte napájecí a datový kabel. Nepokládejte na monitor nebo na kabely žádné jiné těžké předměty. V případě poškození, kabely mohou způsobit požár nebo úraz elektrickým proudem.

# NEPŘÍZNIVÉ POVĚTRNOSTNÍ PODMÍNKY

Není vhodné používat monitor při těžké bouřce, může to způsobit poruchu. Také se doporučuje, abyste se nedotýkali zástrčky. Mohlo by dojít k úrazu elektrickým proudem.

# UPOZORNĚNÍ

# **MÍSTO INSTALACE**

Neinstalujte monitor, kde může dojít k náhlým změnám teploty, nebo ve vlhkém, prašném nebo zakouřeném prostředí, protože by mohlo dojít k požáru, úrazu elektrickým proudem nebo poškození. Měli byste se také vyhnout místům, kde slunce svítí přímo na monitoru.

# NEUMISŤUJTE MONITOR DO NEBEZPEČNÝCH POZIC

Monitor se může převrhnout a způsobit zranění, pokud není vhodně umístěn. Dále se ujistěte, že nemáte na monitoru položené nějaké těžké předměty, a že všechny kabely jsou vedeny tak, že děti za ně nemohou tahat a způsobit si zranění.

# **UPOZORNĚNÍ**

# DODRŽENÍ VENTILACE VZDUCHU

Ventilační otvory ochraňují monitor před přehřátím. Zakrytí otvorů může způsobit požár. Chcete-li zabezpečit dostatečnou cirkulaci vzduchu, umístěte monitor alespoň 10cm (nebo 4 palce) od všech stěn.

Při demontáži naklápěcího stojanu může dojít k zakrytí ventilačních otvorů na zadní straně monitoru. Může dojít k přehřátí monitoru a to může způsobit požár nebo poškození. Při demontáži se ujistěte, že je zajištěno dostatečné větrání. Při ovládání monitoru na zádech, boku, vzhůru nohama nebo na koberci či jiném měkkém materiálu, může také dojít k poškození.

# **ODPOJTE KABELY PŘI MANIPULACI S MONITOREM**

Když přesouváte monitor, vypněte síťový vypínač, odpojte monitor a ujistěte se, zda je signálový kabel odpojen. Pokud monitor neodpojíte, může dojít k požáru nebo úrazu elektrickým proudem.

# **ODPOJTE MONITOR ZE ZÁSUVKY**

Pokud monitor nepoužíváte delší dobu, je doporučeno jej odpojit z elektrické sítě, aby se zabránilo nehodám.

# DRŽTE ZÁSTRČKU PŘI ODPOJOVÁNÍ

Chcete-li odpojit napájecí kabel nebo signálový kabel, tahejte vždy za zástrčku. Nikdy netahejte za samotný kabel, může to způsobit požár nebo úraz elektrickým proudem.

# NEDOTÝKEJTE SE ZÁSTRČKY MOKRÝMA RUKAMA

Při vytahování nebo zastrčení zástrčky mokrýma rukama, může dojít k úrazu elektrickým proudem.

# PŘI INSTALACI MONITORU NA VAŠEM POČÍTAČI

Ujistěte se, že počítač je dostatečně silný, aby unesl hmotnost monitoru, jinak může dojít k poškození počítače.

# **OPATRNĚ! CHRAŇTE SVÉ RUCE A PRSTY**

- Dávejte pozor, abyste si neporanili prsty nebo ruce, když měníte výšku nebo úhel.
- Ke zranění může dojít, pokud nezabráníte kontaktu prstu a základny displeje, při nastavování výšky. (Jen pro výškově nastavitelné modely.)

# POZNÁMKA PRO POUŽITÍ 24/7

Tento produkt není speciálně určen pro použití 24/7 ve všech prostředích.

# POZNÁMKA SPECIFICKÁ PRO POUŽITÍ NA STOLNÍM POČÍTAČI

Tento produkt je určen pro stolní použití, nikoli pro aplikace digital signage (elektronické vývěsky), jako je instalace na strop nebo na stěnu.

# NENAKLÁPEJTE MONITOR PŘÍLIŠ DOLŮ

Abyste předešli možnému poškození obrazovky, jako je odlupování LCD panelu od rámu, zajistěte, aby se monitor nenakláněl směrem dolů mimo svůj nastavitelný rozsah.

# NA MONITOR NEPOUŽÍVEJTE ALKOHOL ANI DEZINFEKČNÍ PROSTŘEDKY

Nestříkejte alkohol nebo dezinfekční prostředky přímo na monitor ani je nepoužívejte v blízkosti monitoru. Monitor také neotírejte látkou nebo prostěradlem, které obsahuje alkohol nebo dezinfekční prostředky. Mohou způsobit změnu barvy, poškození nebo prasknutí krytu, poškození povrchové úpravy LCD panelu a poškození součástí.

# OSTATNÍ

# **ERGONOMICKÉ DOPORUČENÍ**

Chcete-li odstranit únavu očí, neprovozujte monitor proti jasnému pozadí nebo v tmavé místnosti. Pro optimální pohodlí při sledování by monitor měl být těsně pod úrovní očí a ve vzdálenosti 40 -60cm (16-24 palec) od vašich očí. Při používání monitoru delší dobu se doporučuje přestávka deset minut každou hodinu, protože dlouhodobý pohled na obrazovku může způsobit únavu očí.

# SPECIÁLNÍ POZNÁMKY K LCD MONITORŮM

Následující příznaky jsou u monitorů LCD normální a neznamenají problém.

# POZNÁMKA

- Při prvním zapnutí monitoru LCD se obraz nemusí vejít do oblasti monitoru kvůli typu použitého počítače. V takovém případě upravte polohu obrazu na do správné polohy.
- V závislosti na použitém vzoru plochy může být jas na obrazovce mírně nerovnoměrný.
- Vzhledem k povaze obrazovky LCD může po přepnutí obrazu zůstat následný obraz předchozí obrazovky, pokud je stejný obraz zobrazen několik hodin. V takovém případě lze obrazovku pomalu obnovit změnou obrazu nebo vypnutím vypínače na několik hodin.

# ZÁKAZNICKÝ SERVIS

# POZNÁMKA

Pokud musíte přístroj vrátit do servisu a původní obal byl vyřazen, obraťte se na svého prodejce nebo servisní středisko iiyama, kde vám poradí nebo poskytnou náhradní obal.

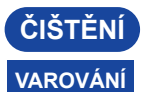

- Pokud při čištění dostanou materiály nebo kapaliny, jako je voda, do monitoru, okamžitě odpojte napájecí kabel a obraťte se na svého prodejce nebo iiyama servisní středisko.
  - Z bezpečnostních důvodů vypněte hlavní vypínač a odpojte monitor před čištěním.
- UPOZORNĚNÍ
  - Nestříkejte alkohol nebo dezinfekční prostředky přímo na monitor ani je nepoužívejte v blízkosti monitoru. Monitor také neotírejte látkou nebo prostěradlem, které obsahuje alkohol nebo dezinfekční prostředky. Mohou způsobit změnu barvy, poškození nebo prasknutí krytu, poškození povrchové úpravy LCD panelu a poškození součástí.
    - Abyste předešli možnému poškození monitoru (LCD panel / kryt / konektory) nebo příslušenství, nikdy nepoužívejte následující silná rozpouštědla nebo čisticí listy. Mohou způsobit změnu barvy, poškození nebo prasknutí krytu, poškození povrchové úpravy LCD panelu a poškození součástí.

| Benzín                   | Kyselá voda chlorná            |      |
|--------------------------|--------------------------------|------|
| Ředidlo                  | Kyselá nebo alkalická rozpoušt | ědla |
| Alkohol                  | Vosk                           |      |
| Bělidlo                  | Brusiva                        |      |
| Peroxid                  | Čistič kancelářského vybavení  |      |
| Aceton                   | Čistič skla                    |      |
| Methylenchlorid          | Hedvábný papír                 |      |
| Toluen                   | Vlhčené ubrousky               |      |
| Amoniak                  | Chemická tkanina               |      |
| Roztok chlornanu sodného | Čisticí papír                  |      |
| (Chlorové bělidlo)       |                                | atd. |

# POZNÁMKA

- Pro ochranu LCD panelu, nepoškrábejte nebo neotírejte obrazovku tvrdými předměty.
  - Nenechávejte LCD panel vlhký. Pokud se na něj dostanou kapky vody nebo podobně, okamžitě jej otřete suchým měkkým hadříkem. Ponechání zapnuté může způsobit změnu barvy nebo skvrny na LCD panelu. Pokud se navíc do monitoru dostane vlhkost, může dojít k poškození.
  - Dotýkáním se krytu produkty vyrobenými z pryže nebo plastu po delší dobu, může dojít k degeneraci nebo ztráty barvy na krytu.

# Pravidelná péče

Jemně otřete skříň měkkým, suchým a čistým hadříkem. Pokud je skvrna silná, namočte hadřík do zředěného neutrálního čisticího prostředku s vodou, důkladně jej vyždímejte a skvrnu setřete. Ihned jej otřete měkkým suchým hadříkem.

Dezinfekce alkoholem Dezinfekce alkoholem může způsobit změnu barvy, poškození nebo prasknutí krytu, poškození povrchové úpravy LCD panelu a poškození součástí. Místo toho doporučujeme dezinfikovat si ruce před a po použití mimo monitor.

Pokud bezpodmínečně musíte monitor dezinfikovat alkoholem, uvědomte si předem výše uvedená varování a upozornění. Vyhněte se také časté alkoholové dezinfekci.

# PŘED POUŽITÍM MONITORU

# VLASTNOSTI

- Podporuje rozlišení až 3440 × 1440
- Vysoký kontrast 3000:1 (typický), k dispozici funkce pokročilého kontrastu, jas 350cd/m<sup>2</sup> (typický) / rychlá doba odezvy 14 ms (OverDrive 3 ms Gray to Gray)
- Doba odezvy pohyblivého obrazu 0,8ms (0,4 typický)
- Flicker Zdarma
- Redukce modrého světla
- Digitální vyhlazování znaků
- USB Typu-C (Alt Režim) / RJ45 Konektory : ProLite XCB3497WQSNP, ProLite XCB3497WQSNPH
- USB Power Delivery podporuje až 95 W : ProLite XCB3497WQSNP, ProLite XCB3497WQSNPH
- ◆ 2 × 5W stereo reproduktory
- Ergonomický design: Certifikát TCO
- Funkce pohotovostního režimu
- Kompatibilní s montážním standardem VESA (100 mm × 100 mm)
- Klíčová dírka pro bezpečnostní zámek

# KONTROLA OBSAHU BALENÍ

Součástí balení je následující příslušenství. Zkontrolujte, zda je přiloženo k monitoru. Pokud něco chybí nebo je poškozeno, obraťte se na místního prodejce iiyama nebo regionální pobočku iiyama.

- Napájecí Kabel \*<sup>1</sup>
- Kabel HDMI
- Kabel DisplayPort
- Kabel USB (typ C-C) \*<sup>2</sup>
- Kabel USB (typ A-B)
- Deska VESA

- Stojan na krk
- Stojanová základna se šroubem
- Šroubovák
- Bezpečnostní průvodce
- Stručný návod k použití

ČESKY

- UPOZORNĚNÍ
- \*1 Všechny garance a záruky jsou neplatné pro případné problémy nebo škody způsobené napájecím kabelem, který není součástí balení iiyama.

Při schváleném napájecím kabelu větší nebo rovno H05VVF, musí být použito 3G, 0,75mm<sup>2</sup>.

\*2 Příslušenství pro ProLite XCB3497WQSNP, ProLite XCB3497WQSNPH

# POUŽITÍ RAMENE NEBO STOJANU

# UPOZORNĚNÍ

- Tento výrobek je určen pro stolní použití, nikoli pro aplikace digitálních nápisů (elektronických vývěsních štítů), jako je zavěšení na strop nebo montáž na stěnu.
- Před instalací se ujistěte, že rameno displeje nebo stolní stojan je dostatečně pevný, aby udržel potřebnou hmotnost monitoru a držáku.
- Úhel monitoru by měl být v rozmezí 23° nahoru a 5° dolů. Tento výrobek nelze používat směrem nahoru nebo dolů mimo tento rozsah.
- Pokud je monitor používán (instalován) pod úhlem větším než 5° směrem dolů, může dojít k odlepení displeje LCD od rámečku a jeho pádu, což může vést k poškození. Na takové případy se navíc nevztahuje podpora ani záruka.
- Pravidelně kontrolujte utažení šroubů. Pokud šrouby nejsou dostatečně utažené, monitor může spadnout a způsobit zranění nebo poškození.

# [ STOJAN NA RAMENO DISPLEJE NEBO STOJAN NA RAMENO STOLU ]

UPOZORNĚNÍ ■ Při použití s ramenem displeje nebo stolním stojanem s ohledem na tloušťku montážního stupně utáhněte šrouby M4 (4 ks), jejichž délka "L" je 8,5 mm, abyste monitor upevnili. Použití delšího šroubu může způsobit úraz elektrickým proudem nebo poškození, protože může dojít ke kontaktu s elektrickými částmi uvnitř monitoru

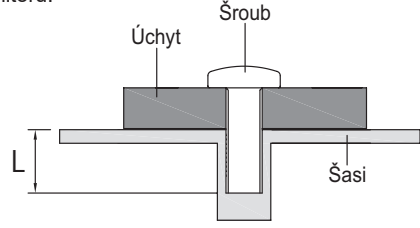

# [REŽIM NA ŠÍŘKU]

Tento monitor lze používat pouze na šířku. Monitor neotáčejte ani nepoužívejte v jiné orientaci než na šířku.

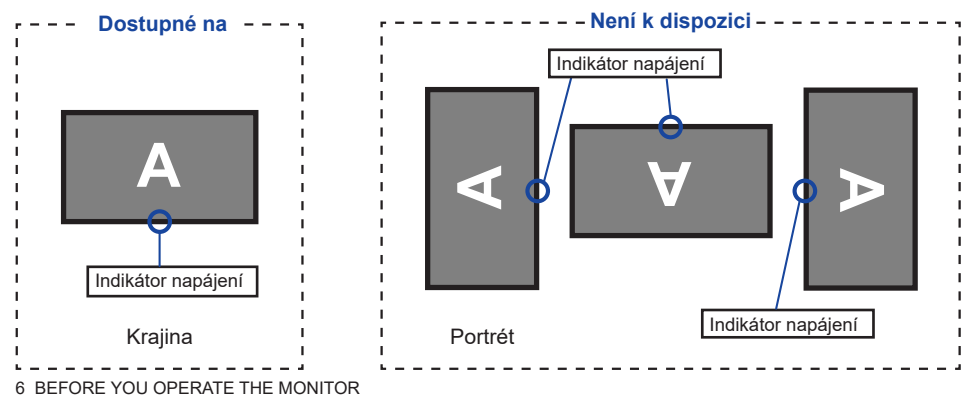

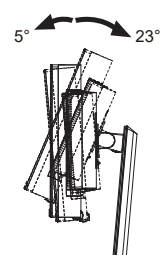

# MONTÁŽ A ODSTRANĚNÍ STOJAN

- UPOZORNĚNÍ 
  Položte monitor na stabilní povrch. Při pádu nebo upuštění monitoru může dojít k jeho poranění nebo poškození.
  - Nepoužívejte silný náraz na monitor. Mohlo by dojít k jeho poškození.
  - Před demontáží nebo instalací monitoru jej odpojte od elektrické sítě, abyste předešli úrazu elektrickým proudem nebo poškození.
  - Pravidelně kontrolujte utažení šroubů. Pokud šrouby nejsou dostatečně utažené, monitor může spadnout a způsobit zranění nebo poškození.

# <Instalace>

- ① Jak je znázorněno níže, položte veškerý obsah vyjmutý z kartonu na rovný povrch přední stranou monitoru dolů.
- 2 Sundejte zadní polštářek, desku VESA, stojan s krkem a základnu.

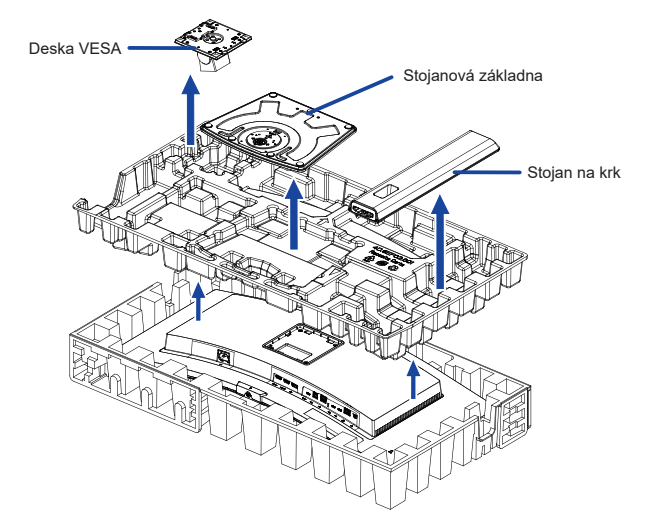

③ Připevněte stojan s krkem k desce VESA a poté utáhněte "šroub s palcem" pomocí dodaného šroubováku, abyste je zajistili.

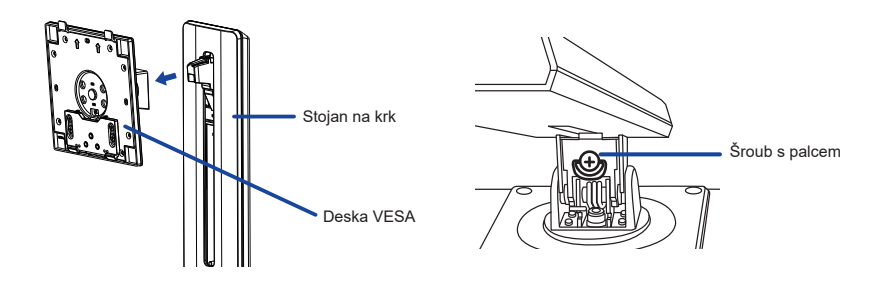

④ II Nasaďte krk stojanu na základnu stojanu a utáhněte šroub s palcem, abyste je zajistili.

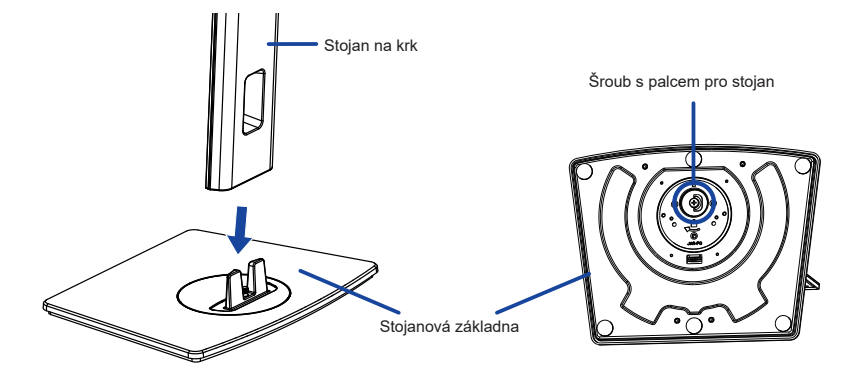

⑤ Podržte monitor a nainstalujte sestavený podstavec na monitor, dokud nezacvakne a nezajistí se.

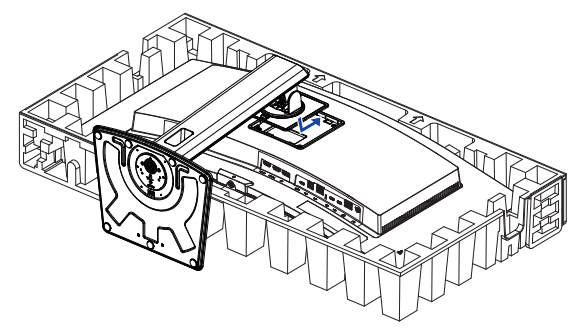

6 Monitor postavte a poté vyjměte přední polštář.

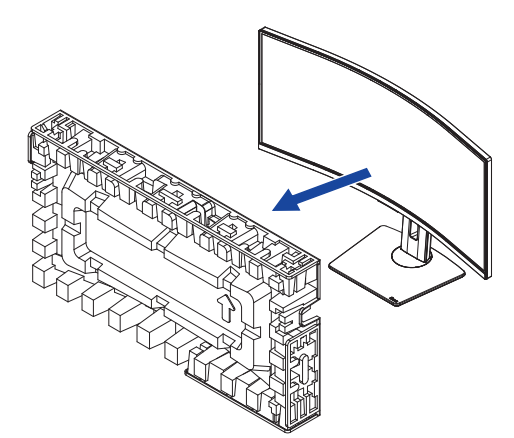

## <Demontáž>

- ① Položte přední polštář na rovný povrch a položte na něj monitor čelem dolů.
- 2 Stisknutím uvolňovacího tlačítka podstavec vyjměte.

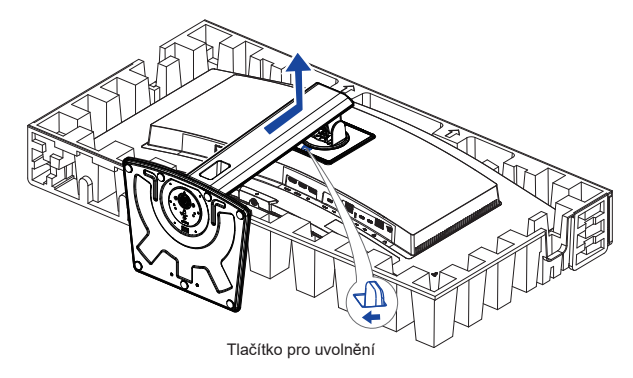

- ③ Dodaným šroubovákem povolte "šroubek s palcem" a sejměte stojan s krkem z desky VESA.
- ④ Uvolněte šroub s palcem a sejměte základnu stojanu z krku stojanu.

# OVLÁDACÍ PRVKY A KONEKTORY : ProLite XCB3494WQSU

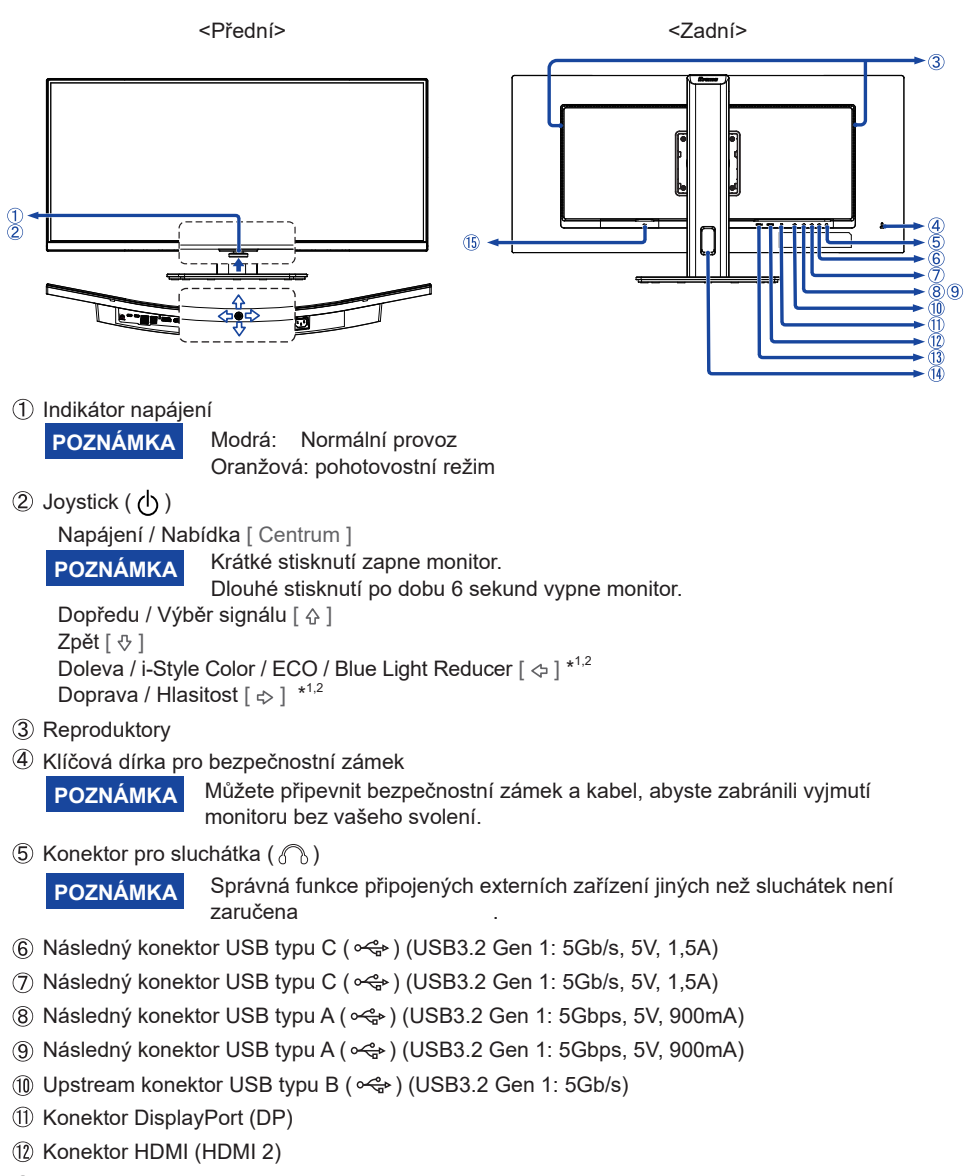

- (13) Konektor HDMI (HDMI 1)
- Otvor pro kabel
- 5 Konektor AC (  $\sim$  : Střídavý proud)
- \*1 Položky Menu můžete přeskočit a zobrazit přímo obrazovku nastavení možností nebo stupnici nastavení.
- \*2 Směr při pohledu na obrazovku zepředu

# OVLÁDACÍ PRVKY A KONEKTORY : ProLite XCB3497WQSNP

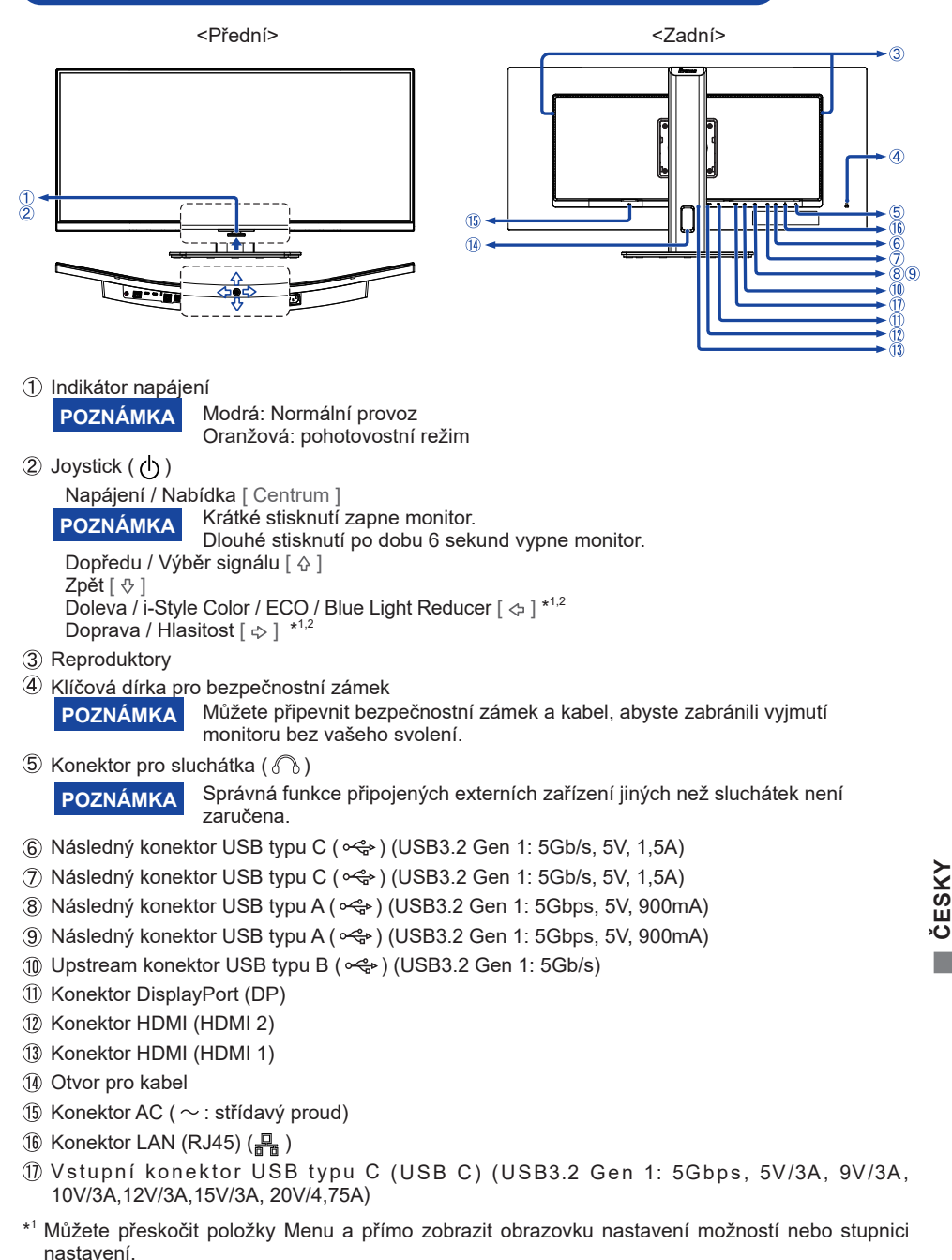

\*<sup>2</sup> Směr při pohledu na obrazovku zepředu

# OVLÁDACÍ PRVKY A KONEKTORY : ProLite XCB3497WQSNPH

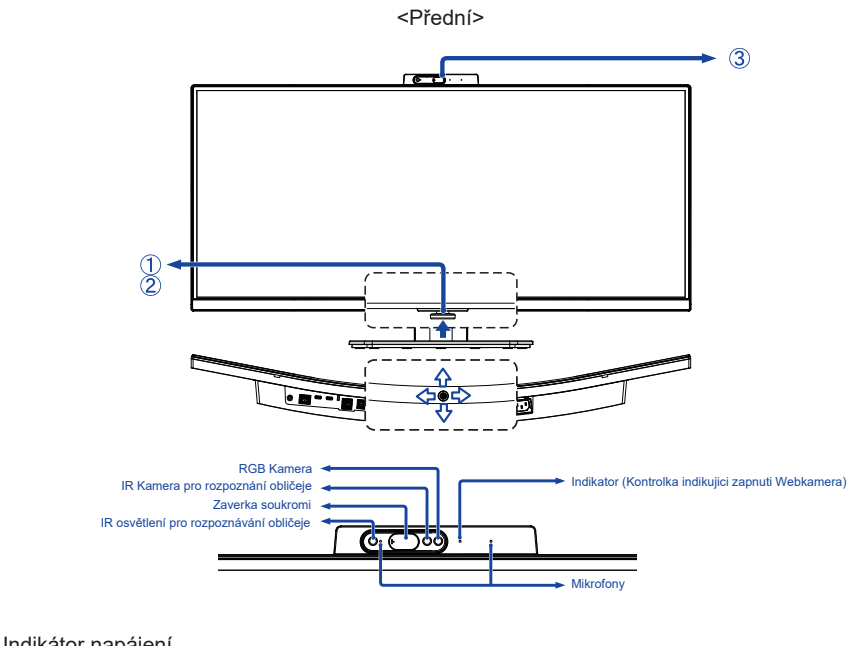

1) Indikátor napájení POZNÁMKA

Modrá: Normální provoz Oranžová: pohotovostní režim

(2) Joystick ((h))

Napájení / Nabídka [ Centrum ]

Krátké stisknutí zapne monitor.

POZNÁMKA Dlouhé stisknutí po dobu 6 sekund vypne monitor.

Dopředu / Výběr signálu [ & ]

Zpět [ ⊕ ]

Doleva / i-Style Color / ECO / Blue Light Reducer [ <> ] \*1.2

Doprava / Hlasitost [ 🖘 ] \*1.2

(3) Webkamera

POZNÁMKA

Webkamera nebude fungovat, pokud monitor a počítač nejsou propojeny kabelem USB.

Při použití jakékoli komunikační aplikace nastavte následovně.

Kamera: USB2,0 5M 2880x1800P WebCam • Mikrofon: Realtek USB2,0 Audio

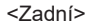

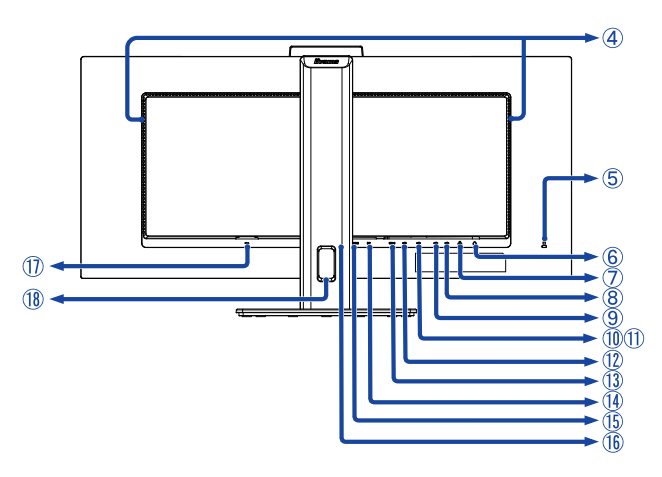

# ④ Reproduktory

POZNÁMKA

5 Klíčová dírka pro bezpečnostní zámek

Můžete připevnit bezpečnostní zámek a kabel, abyste zabránili vyjmutí monitoru bez vašeho svolení.

6 Konektor pro sluchátka ( ) POZNÁMKA Správná fun

Správná funkce připojených externích zařízení jiných než sluchátek není zaručena.

- ⑦ Konektor LAN (RJ45) ( )
- ⑧ Následný konektor USB typu C ( ↔) (USB3.2 Gen 1: 5Gb/s, 5V, 1,5A)
- ⑨ Následný konektor USB typu C ( ↔) (USB3.2 Gen 1: 5Gb/s, 5V, 1,5A)
- 🕦 Následný konektor USB typu A ( 😪 ) (USB3.2 Gen 1: 5Gbps, 5V, 900mA)
- ① Následný konektor USB typu A ( ↔ ) (USB3.2 Gen 1: 5Gbps, 5V, 900mA)
- (1) Upstream konektor USB typu B ( ) (USB3.2 Gen 1: 5Gb/s)
- (1) Vstupní konektor USB typu C (USB C) (USB3.2 Gen 1: 5Gbps, 5V/3A, 9V/3A, 10V/3A, 12V/3A, 15V/3A, 20V/4, 75A)
- (1) Konektor DisplayPort (DP)
- (15 Konektor HDMI (HDMI 2)
- (16) Konektor HDMI (HDMI 1)
- 1 Konektor AC (  $\sim$  : střídavý proud)
- ① Otvor pro kabel
- \*1 Můžete přeskočit položky Menu a přímo zobrazit obrazovku nastavení možností nebo stupnici nastavení.
- \*2 Směr při pohledu na obrazovku zepředu

# PŘIPOJENÍ MONITORU : ProLite XCB3494WQSU

- ① Zkontrolujte, zda jsou počítač i monitor vypnuté.
- 2 Připojte počítač k monitoru pomocí signálního kabelu.
- ③ Připojte počítač k monitoru pomocí kabelu USB (typ A-B).
- ④ Při prohlížení obrázků na monitoru prostřednictvím konektoru USB typu C nebo při použití funkce rozbočovače USB monitoru připojte počítač k monitoru pomocí kabelu USB (typ C).\*
- 5 Napájecí kabel nejprve připojte k monitoru a poté ke zdroji napájení.
- 6 Zapněte monitor a počítač.
- Při nabíjení připojeného zařízení přes konektor USB typu C zkontrolujte, zda je zařízení vybaveno s konektorem USB typu C, který podporuje funkci nabíjení přes USB PD (=Power Delivery).
  - Pokud používáte samostatně zakoupený kabel USB typu C, ujistěte se, že je kabel certifikován organizací USB-IF

a je plně vybaven funkcemi napájení a přenosu videa / zvuku / dat.

- Pokud je monitor v pohotovostním režimu, nezobrazí se obraz automaticky v následujících situacích:

   První spuštění počítače
   Při obnovení počítače z pohotovostního režimu
   Chcete-li zobrazit obrázek, stiskněte joystick /tlačítko napájení . Toto chování je normální. Chcete-li tomuto chování zabránit Zapnout, vstupte do nabídky OSD a nastavte možnost
   "Nabíjení přes USB" na hodnotu "Zapnout".
- Kabel USB (typ A-C) není součástí dodávky monitoru. Pokud použijete kabel USB (typ-A-C), vezměte prosím na vědomí, že můžete pouze přenášet data.
- Kompatibilita se všemi připojenými zařízeními není zaručena kvůli různým uživatelským prostředím.

# POZNÁMKA

- Ujistěte se, že instalace v budově má jistič 120/240 V, maximálně 20 A.
- Signálové kabely používané pro připojení počítače a monitoru se mohou lišit podle typu použitého počítače. Nesprávné připojení může způsobit vážné poškození monitoru i počítače. Kabel dodávaný s monitorem je určen pro standardní konektor. Pokud potřebujete speciální kabel, obraťte se na místního prodejce iiyama nebo regionální pobočku iiyama.
- Zásuvné zařízení třídy I typu A musí být připojeno k ochrannému uzemnění.
- Zásuvka musí být instalována v blízkosti zařízení a musí být snadno přístupná.
- Nadměrný akustický tlak ze sluchátek může způsobit poškození sluchu.

# [ Příklad připojení ]

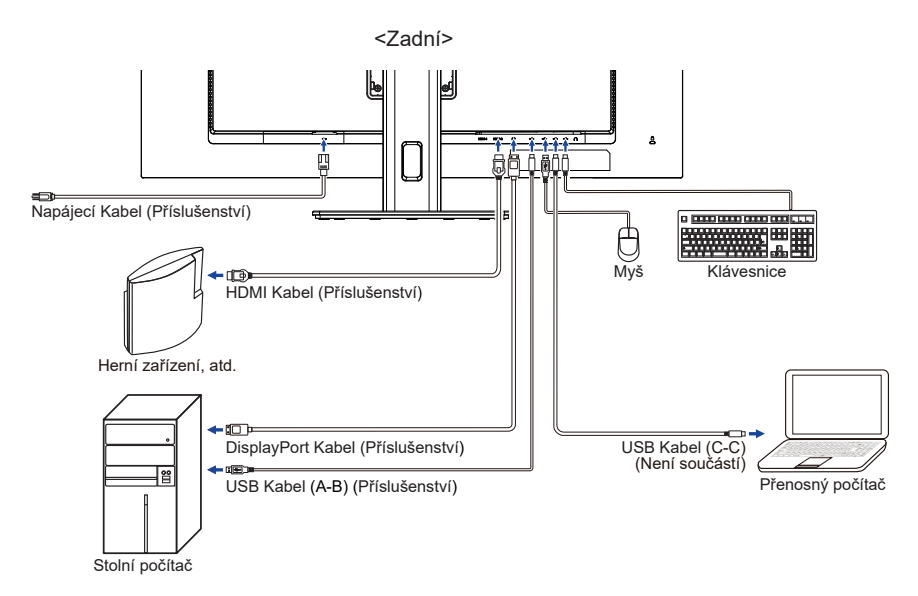

# [Shromažděte kabely]

Prostrčte kabely otvorem pro kabely, abyste je mohli svázat.

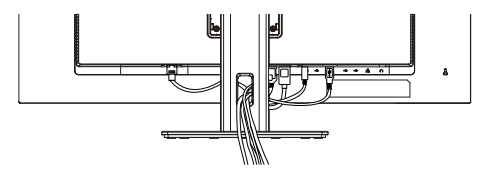

# PŘIPOJENÍ MONITORU: ProLite XCB3497WQSNP / ProLite XCB3497WQSNPH

- ① Zkontrolujte, zda jsou počítač i monitor vypnuté.
- 2) Připojte počítač k monitoru pomocí signálního kabelu.
- ③ Připojte počítač k monitoru pomocí kabelu USB (typ A-B).
- ④ Při prohlížení obrázků na monitoru prostřednictvím konektoru USB typu C nebo při použití funkce rozbočovače USB monitoru připojte počítač k monitoru pomocí kabelu USB (typ C).\*
- 5 Napájecí kabel nejprve připojte k monitoru a poté ke zdroji napájení.
- 6 Zapněte monitor a počítač.
- Při nabíjení připojeného zařízení přes konektor USB typu C zkontrolujte, zda je zařízení vybaveno s konektorem USB typu C, který podporuje funkci nabíjení přes USB PD (=Power Delivery).
  - Výkon USB je až 95 W. Pokud připojené zařízení vyžaduje více než 95 W pro provoz nebo pro spuštění (když je baterie vybitá), použijte originální napájecí adaptér dodaný se zařízením.
  - Pokud používáte samostatně zakoupený kabel USB typu C, ujistěte se, že je kabel certifikován organizací USB-IF

a je plně vybaven funkcemi napájení a přenosu videa / zvuku / dat.

- Pokud je monitor v pohotovostním režimu, nezobrazí se obraz automaticky v následujících situacích:

   První spuštění počítače
   Při obnovení počítače z pohotovostního režimu
   Chcete-li zobrazit obrázek, stiskněte joystick /tlačítko napájení . Toto chování je normální. Chcete-li tomuto chování zabránit Zapnout, vstupte do nabídky OSD a nastavte možnost "Nabíjení přes USB"na hodnotu "Zapnout".
- Kabel USB (typ A-C) není součástí dodávky monitoru. Pokud použijete kabel USB (typ-A-C), vezměte prosím na vědomí, že můžete pouze přenášet data.
- Kompatibilita se všemi připojenými zařízeními není zaručena kvůli různým uživatelským prostředím.

# POZNÁMKA

- Ujistěte se, že instalace v budově má jistič 120/240 V, maximálně 20 A.
- Signálové kabely používané pro připojení počítače a monitoru se mohou lišit podle typu použitého počítače. Nesprávné připojení může způsobit vážné poškození monitoru i počítače. Kabel dodávaný s monitorem je určen pro standardní konektor. Pokud potřebujete speciální kabel, obraťte se na místního prodejce iiyama nebo regionální pobočku iiyama.
- Zásuvné zařízení třídy I typu A musí být připojeno k ochrannému uzemnění.
- Zásuvka musí být instalována v blízkosti zařízení a musí být snadno přístupná.
- Nadměrný akustický tlak ze sluchátek může způsobit poškození sluchu.

# [ Příklad připojení ]

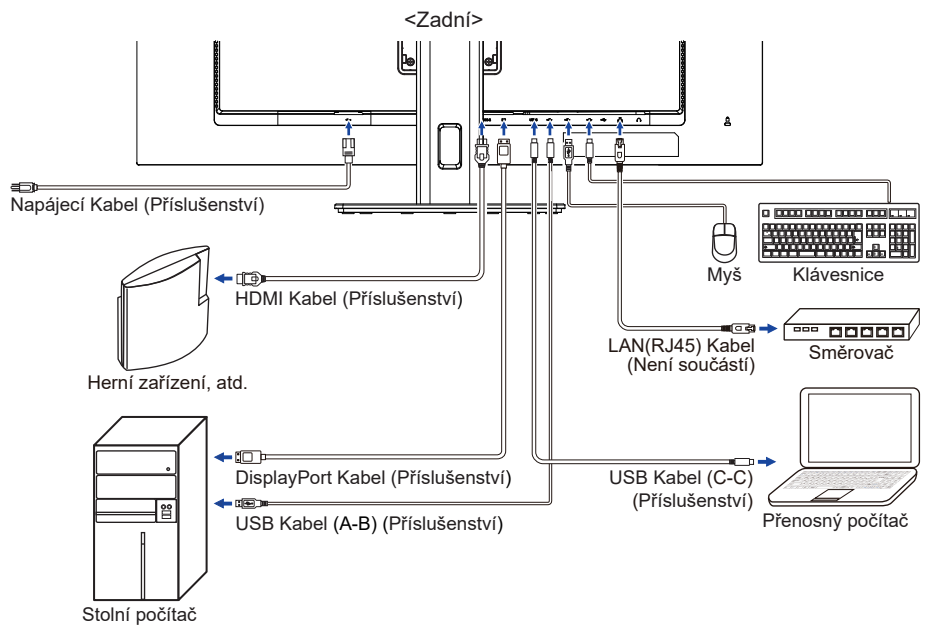

# [Shromažděte kabely]

Prostrčte kabely otvorem pro kabely, abyste je mohli svázat.

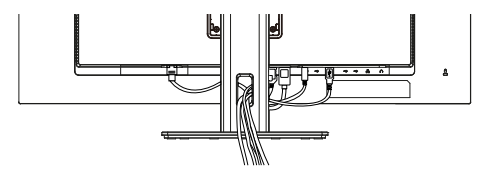

Časování signálů

Změňte požadované časování signálu uvedené na straně 39: KOMPATIBILNÍ ČASOVÁNÍ.

# NASTAVENÍ VÝŠKY A POZOROVACÍHO ÚHLU

- Pro optimální sledování doporučujeme zaujmout polohu přímo naproti celé ploše monitoru a poté nastavit výšku a úhel monitoru podle vlastních preferencí.
- Panel držte tak, aby se při změně výšky nebo úhlu monitoru nepřevrátil.
- Výšku monitoru můžete nastavit až na 150 mm, úhel až 45° doprava a doleva, 23° nahoru a 5° dolů.

# POZNÁMKA

- Při změně výšky nebo úhlu se nedotýkejte obrazovky LCD. Mohlo by dojít k poškození nebo rozbití obrazovky LCD.
- Je třeba dávat pozor, abyste si při změně výšky nebo úhlu nepřiskřípli prsty nebo ruce do pohyblivé části stojanu.
- Pokud při nastavování výšky nedbáte na to, abyste se vyhnuli kontaktu prstů s podstavcem displeje, může dojít ke zranění.

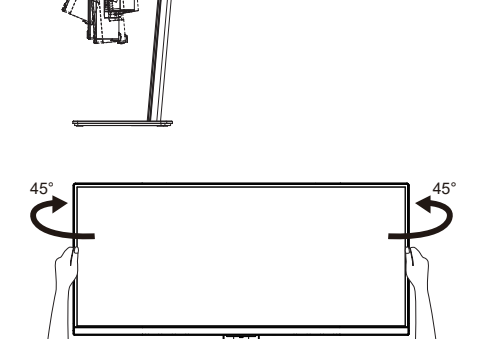

7

150mm

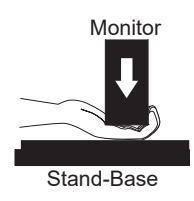

# OVLÁDÁNÍ MONITORU

Pro vytvoření nejlepšího obrazu byl váš LCD monitor iiyama z výroby přednastaven na SOUHLASNÉ ČASOVÁNÍ, které je uvedeno na straně 39. Obraz můžete také nastavit podle níže uvedeného ovládání tlačítek.

 Stisknutím joysticku [Centrum] na monitoru spustíte funkci On Screen Display. Existují další položky Menu, které lze přepínat joystickem [

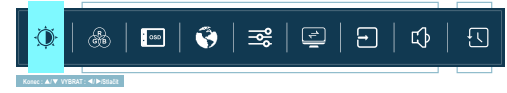

- ② Vyberte položku nabídky, která obsahuje ikonu nastavení, jež se týká úpravy, kterou chcete provést. Stiskněte joystick [Centrum]. Poté stiskněte joystick [☆/☆] zvýrazněte požadovanou ikonu nastavení.
- ③ Znovu stiskněte joystick [Centrum] . Stisknutím joysticku [\$\\$] proveďte příslušnou úpravu nebo nastavení.
- ④ Stisknutím joysticku [Centrum] a následným stisknutím joysticku [] opustíte nabídku a právě provedená nastavení se automaticky uloží.

Chcete-li například opravit svislou polohu OSD, vyberte položku Menu v nabídce Setup a poté stiskněte joystick [Centrum]. Poté vyberte svislou polohu OSD stisknutím joysticku [{\dash}. Stupnice nastavení se aktivuje po stisknutí joysticku [Centrum]. Poté stisknutím joysticku [{\dash}. Stupnice nastavení vertikální polohy OSD. Během této činnosti by se měla odpovídajícím způsobem měnit svislá poloha OSD celkového displeje.

| îîvama                           | ProLite          | 3440 X 1440 60Hz<br>HDMI 1 |
|----------------------------------|------------------|----------------------------|
| Regulace obraza                  | H. pozice        | 50                         |
| 🚷 Nastaveri barev                | V. pezice        | 50                         |
| 💷 cso                            | Čas opuštění OSD | 50                         |
| 🚱 Jazyk                          | OSD pozadi       | Zaprout Vyprout            |
| ⊒€ Rizné                         | BBCICI           | Zaprout Vyprout            |
| G KN                             | Informace        | 3440 X 1440 60Hz HDMI 1    |
| <ul> <li>Volba vstupů</li> </ul> |                  |                            |
| -                                |                  |                            |

Stiskněte joystick [Centrum] a nakonec joystickem [☆] zavřete funkci On Screen Display. Všechny změny se uloží do paměti.

# POZNÁMKA

- Pokud jsou operace s tlačítky během nastavování přerušeny, zobrazení na obrazovce zmizí, jakmile uplyne čas nastavený pro OSD Time. Joystick [I] lze také použít pro návrat do předchozí nabídky a vypnutí zobrazení na obrazovce.
- Veškeré změny se automaticky uloží do paměti, jakmile zmizí zobrazení na obrazovce. Během používání Menu je třeba se vyvarovat vypínání napájení.

# Regulace obrazu Picture Adjust

| iivama                           | ProLite X                | C83497WQSNP<br>3440 X 1440 66Hz<br>HDMI 1 |
|----------------------------------|--------------------------|-------------------------------------------|
| Regulace obrazu                  | Jas                      | 50                                        |
| 🛞 Nastaveni barev                | Kontrast                 | 50                                        |
| 📼 oso                            | ECO                      | < Vypnout >                               |
| 🚱 Jazyk                          | Adv. Kontrast            | Zapsout Vypnout                           |
| ERÎ RÛZMÊ                        | OVERDRIVE                | < Vypnout >                               |
| C KVM                            | ADAPTIVE SYNC            | Zapsout Vypnout                           |
| <ul> <li>Volba vstupů</li> </ul> | Redukce rozmazání pohybu | < Vypnout >                               |
| •                                |                          | Wanec: ≪ VYBRAT: ▲IWShadi                 |

| Úprava položek                                                  | Problém / mož                                                                                                    | nost Navigační Tlačít                                | iko                               |  |
|-----------------------------------------------------------------|----------------------------------------------------------------------------------------------------|------------------------------------------------------|-----------------------------------|--|
| Jas * <sup>1.3</sup><br>Brightness                              | Příliš tmavé<br>Příliš jasný                                                                                                   |                                                      | $\langle \rangle \langle \rangle$ |  |
| Kontrast *1<br>Contrast                                         | Příliš nudné<br>Přílišintenzivní                                                                                               |                                                      | $\Diamond \Diamond$               |  |
|                                                                 | Vypnout                                                                                                    | Normální                                             |                                   |  |
| ECO *1                                                          | Režim1                                                                                                    | Jas podsvícení je snížen.                            |                                   |  |
| ECO                                                             | Režim2                                                                                                    | Jas podsvícení je snížen více než v režimu 1.        |                                   |  |
|                                                                 | Režim3                                                                                                    | Jas podsvícení je snížen více než v režimu2.         |                                   |  |
|                                                                 | Zapnout                                                                                                    | Zvýšený kontrastní poměr                             |                                   |  |
| Adv. kontrast *1<br>Adv.Contrast                                | Vypnout Typický kontrastní poměr                                                                                               |                                                      |                                   |  |
|                                                                 | POZNÁMKA Adv. kontrast upravuje jas podle obrazu a zlepšuje kontrastní poměr během přehrávání filmu.                           |                                                      |                                   |  |
| Overdrive * <sup>1,4</sup><br>Overdrive                         | Vypnout / 1 / 2 / 3 / 4 / 5<br>Zlepší dobu odezvy LCD displeje na úrovni šedé<br>panel. Vyšší úroveň znamená rvchleiší odezvu. |                                                      |                                   |  |
| Adaptive Sync * <sup>1,2</sup>                                  | Zapnout                                                                                                    | Povolte funkci Adaptive Sync.                        |                                   |  |
| Adaptive Sync                                                   | Vypnout                                                                                                    | Funkce Adaptive Sync je vypnutá.                     |                                   |  |
| Redukce rozmazání pohybu * <sup>1,5</sup><br>Blue Light Reducer | Vypnout / 1 / 2 / 3 / 4 / 5 / 6 / 7<br>Zlepšete dobu odezvy pohyblivého obrazu na panelu LCD.                                  |                                                      |                                   |  |
|                                                                 | Vypnout                                                                                                    | Normální                                             |                                   |  |
| Technologie X-Res                                               | Měkký                                                                                                    | Zvýraznit okraj obrazu.                              |                                   |  |
| X-Res Technology                                                | Střední                                                                                                    | Vylepšete okraje obrazu více než u možnosti Měl      | кký.                              |  |
|                                                                 | Tvrdý                                                                                                    | Vylepšete okraj obrazu více než u možnosti<br>Střed. |                                   |  |
| Detail stínů * <sup>1</sup><br>Black Tuner                      | Od -5 do +5                                                                                                    |                                                      |                                   |  |

- \*1 Dostupnost jednotlivých položek závisí na tom, která položka je aktivována. Podrobnější informace naleznete na straně 31 "Matice korelace funkcí".
- \*<sup>2</sup> DP a USB C podporují FreeSync Premium, HDMI podporuje Adaptive Sync.
- \*<sup>3</sup> Nastavte Jas, pokud používáte monitor v tmavé místnosti a máte pocit, že je obrazovka příliš jasná.
- \*<sup>4</sup> Při aktivaci funkce Overdrive dojde k určitému zadržení obrazu.
- \*<sup>5</sup> Redukce rozmazání pohybu je k dispozici pouze v případě, že je obnovovací frekvence 75 Hz nebo vyšší.

# Přímo

Položky Menu můžete přeskočit a zobrazit přímo obrazovku nastavení možností pomocí následujících operací s tlačítky.

• Eco: Stiskněte levý joystick [], když není zobrazena nabídka.

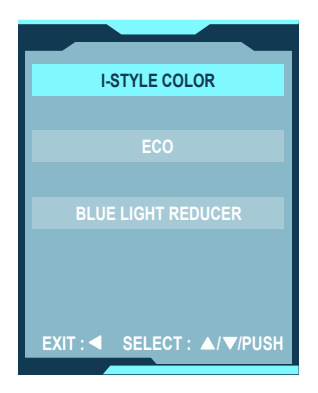

| Nastavení barev *<br>Color Settings | ĨĬvama<br>③the frequence stores<br>③the frequence stores<br>③the stores of the stores<br>③the stores of the stores<br>③the stores of the stores<br>③the stores of the stores of the s | Parket Schederson                                            | Subst State<br>Bath         -           Subst -         -           Yapust -         -           1         -           ALDO         - |  |  |
|-------------------------------------|----------------------------------------------------------------------------------------------------|--------------------------------------------------------------|----------------------------------------------------------------------------------------------------|--|--|
| Úprava položek                      | Problém / m                                                                                                    | nožnost                                                      | Navigační Tlačítko                                                                                                    |  |  |
| 6-Osa                               | Nasycení                                                                                                    | Červená<br>Žlutá<br>Zelená<br>Azurová<br>Modrá<br>Purpurová  | Příliš slabé<br>Příliš silný                                                                                                    |  |  |
| 6-Axis                              | Odstín                                                                                                    | Červená<br>Žlutá<br>Zelená<br>Azurová<br>Modrá<br>Purpurová  | Příliš slabé                                                                                                    |  |  |
|                                     | Vypnout                                                                                                    | Návrat do sta<br>s výiimkou i-                               | avu nastaveného úpravou barev<br>Style Color.                                                                                         |  |  |
|                                     | Standard                                                                                                    | Pro obecné prostředí Windows a výchozí nastavení monitoru.   |                                                                                                    |  |  |
| i Style Color Přímo                 | Hra                                                                                                    | Pro herní pro                                                | středí PC.                                                                                                    |  |  |
|                                     | Kino                                                                                                    | Pro prostředí                                                | kina.                                                                                                    |  |  |
|                                     | Scenérie                                                                                                    | Pro prostředí scenérie.                                      |                                                                                                    |  |  |
|                                     | Text                                                                                                    | Pro úpravu a prohlížení textu v prostředí textového editoru. |                                                                                                    |  |  |
|                                     | Vypnout                                                                                                    | Normální                                                     |                                                                                                    |  |  |
| Redukce modrého světla              | Režim1                                                                                                    | Modré světlo                                                 | je redukováno.                                                                                                    |  |  |
| Blue Light Reducer <b>Přímo</b>     | Režim2                                                                                                    | Modré světlo je sníženo o více než 1.                        |                                                                                                    |  |  |
|                                     | Rezim3                                                                                                    | Modre svetlo                                                 | je sniženo o vice než 2.                                                                                                    |  |  |
| Gamma                               | 1.8                                                                                                    | Vysoký kontrast                                              |                                                                                                    |  |  |
| Gamma                               | 2.2                                                                                                    | Dark                                                         |                                                                                                    |  |  |
|                                     | 2.0                                                                                                    | Automaticky                                                  | vyberte možnost Omezený nebo                                                                                                    |  |  |
| RGB rozsah                          | Auto                                                                                                    | Plný                                                         | vybene moznost omezeny nebo                                                                                                    |  |  |
| RGB Range                           |                                                                                                    | Pro plný rozs                                                | ah barevné stupnice signálu                                                                                                    |  |  |
| Omezené                             |                                                                                                    | Pro omezení                                                  | v signál barevné škálv                                                                                                    |  |  |
|                                     | 9300K                                                                                                    | Chladná bar                                                  | /a                                                                                                    |  |  |
| 7500K<br>Teplota barev 6500K        |                                                                                                    | Normální bar                                                 | va                                                                                                    |  |  |
|                                     |                                                                                                    | Teplá barva                                                  | •••                                                                                                    |  |  |
| Color Temp.                         |                                                                                                    | Červená                                                      |                                                                                                    |  |  |
|                                     |                                                                                                    | Zelená                                                       |                                                                                                    |  |  |
|                                     | Volba                                                                                                    | Modrá                                                        |                                                                                                    |  |  |

ČESKY

\* Dostupnost jednotlivých položek závisí na tom, která položka je aktivována. Podrobnější informace naleznete na straně 31 "Matice korelace funkcí".

# Přímo

Položky Menu můžete přeskočit a zobrazit přímo obrazovku nastavení možností pomocí následujících operací s tlačítky.

- i-StyleColor: Stiskněte levý joystick [<>], když není zobrazena nabídka.
- Redukce modrého světla: Stiskněte levý joystick [], když není zobrazena nabídka.

| OSD<br>OSD                           | If Yearma         If heplets stress         If heplets stress         If heplets stress         If heplets         If heplets | And and a second second |                                                                                     |
|--------------------------------------|----------------------------------------------------------------------------------------------------|----------------------------------------------------------------------------------------------------|-------------------------------------------------------------------------------------|
| Úprava položek                       | Problém /                                                                                                    | <sup>/</sup> možnost                                                                                                    | Navigační Tlačítko                                                                  |
| H. pozice<br>OSD Horizontal Position | OSD je příliš<br>OSD má příliš                                                                                                    | vlevo<br>š velkou pravdu                                                                                                    | <ul><li>◆</li><li>◆</li><li>◆</li></ul>                                             |
| V. pozice<br>OSD Vertical Position   | OSD je příliš<br>OSD je příliš                                                                                                    | nízká<br>vysoká                                                                                                    |                                                                                     |
| Čas opuštění OSD<br>OSD Time         | Můžete nasta<br>mezi 5 a 60 s                                                                                                    | vit dobu trvání zobrazen<br>ekundami.                                                                                                    | í OSD                                                                               |
| OSD Pozadí                           | Zapnout                                                                                                    | Vrátit pozadí OSD.                                                                                                    |                                                                                     |
| OSD Background                       | Vypnout                                                                                                    | Pozadí OSD je průhled                                                                                                    | né.                                                                                 |
| DDC/CI                               | Zapnout                                                                                                    | DDC/CI je zapnutý.                                                                                                    |                                                                                     |
| Informace<br>Display Information     | Zobrazuje info<br>karty v počíta<br>POZNÁMKA                                                                                                    | ormace o aktuálním vstu<br>či.<br>Další informace o změ<br>najdete v uživatelské p                                                                                                    | pním signálu z grafické<br>ně rozlišení a obnovování<br>příručce ke grafické kartě. |

| Jazyk<br>Language | livama            | ProLife XCS14974 | 3440 X 1440 60Hz<br>HDMI 1  |       |             |
|-------------------|-------------------|------------------|-----------------------------|-------|-------------|
|                   | - Regulace obrazu | ENGLISH          | Česky                       |       |             |
|                   | 🛞 Nastaveni barav | FRANÇAIS         | Русский                     |       |             |
|                   |                   | DEUTSCH          | 888                         |       |             |
|                   | 🚱 sunja           | ITALIANO         |                             |       |             |
|                   | ⊒g∦ RÚZNÉ         | POLSKI           |                             |       |             |
|                   | C KNM             | Español          |                             |       |             |
|                   | Volba vstupů      | NEDERLANDS       |                             |       |             |
|                   | *                 |                  | Konec: 4 VYBRAT: A/Wideacte |       |             |
|                   |                   |                  |                             |       |             |
| Úprava položek    |                   | Problé           | m / možn                    | ost   |             |
|                   | English           | Angličtina       | Españ                       | ol    | Španělština |
| Jazyk             | Français          | Francouzštin     | a Neder                     | lands | Holandský   |
| Language          | Deutsch           | Němčina          | Česky                       |       | Česky       |
| <b>.</b> .        | Italiano          | Italština        | Русскі                      | ИЙ    | Ruština     |
|                   | Polski            | Polština         | 日本語                         | Î     | Japonština  |

| Různé<br>Miscellaneous                   | If yama         If a figurate oftware         Image: the figurate oftware         Image: the figurate oftware | Paulin Schlattendolf         Mit Kolf Bitt<br>Schlattendolf           Ourset         E         2         2         4         5         6           Paulin Schlattendolf         Figures         Figures         6         6         6         6         6         6         6         6         6         6         6         6         6         6         6         6         6         6         6         6         6         6         6         6         6         6         6         6         6         6         6         6         6         6         6         6         6         6         6         6         6         6         6         6         6         6         6         6         6         6         6         6         6         6         6         6         6         6         6         6         6         6         6         6         6         6         6         6         6         6         6         6         6         6         6         6         6         6         6         6         6         6         6         6         6         6         6         6         6 |
|------------------------------------------|----------------------------------------------------------------------------------------------------|----------------------------------------------------------------------------------------------------|
|                                          | ⊊ KNM                                                                                                    | Kulper plu UB ZVMM Vypere<br>Rychael UBC UB III IIII IIII<br>Kuni 4 (UBC 1 1900)                                                                                                    |
| Úprava položek                           | Problém / I                                                                                                    | možnost Navigační Tlačítko                                                                                                    |
| Ostrost<br>Sharpness                     | 123456<br>Kvalitu obrazu<br>(ostrý až měkk<br>Stisknutím tlač<br>číselné pořadí.<br>kvalita v opačn                                                                                                    | můžete měnit od 1 do 6<br>ý).<br>ítka vpravo [⇔] změníte kvalitu obrazu v<br>Stisknutím levého tlačítka [⇔] změníte obrázek<br>ém číselném pořadí.                                                                                                    |
| Poměr Stran *1                           | Úplný                                                                                                    | Rozšiřující displej                                                                                                    |
| Video Mode Adjust                        |                                                                                                    | Rozsirujici zobrazeni aspektu                                                                                                    |
| Startovací logo                          | Zappout                                                                                                    | Zobrazle obrazek bou po bouu.                                                                                                    |
|                                          | Vypnout                                                                                                    |                                                                                                    |
|                                          | Zapnout                                                                                                    | Indikátor napájení je zapnutý                                                                                                    |
|                                          | Vypnout                                                                                                    | Indikátor napájení je zapřídy                                                                                                    |
| Kontrolka LED<br>Power LED               | POZNÁMKA                                                                                                    | Pokud vás obtěžuje světlo indikátoru napájení,<br>vypněte jej .                                                                                                    |
| Adresy MAC * <sup>3</sup><br>Mac Address | Zobrazit adres                                                                                                    | u MAC monitoru                                                                                                    |
| Nabíjení přes USB                        | Zapnout                                                                                                    | Rozbočovač USB přejde do pohotovostního<br>režimu při synchronizaci s monitorem.                                                                                                    |
| USB Charge                               | Vypnout                                                                                                    | Rozbočovač USB zůstane aktivován, pokud<br>monitor přejde do pohotovostního režimu.                                                                                                    |
|                                          | USB 2.0                                                                                                    | Výběr rychlosti přenosu dat při připojení přes USB                                                                                                    |
| USB 3.0 typu C.                          |                                                                                                    | typu C.                                                                                                    |
| USB C Speed                              | POZNÁMKA                                                                                                    | Pokud je na vstupu USB typu C vybráno rozhraní<br>USB 3.0, nelze podporovat rozlišení 3440 × 1440<br>při 100 Hz / 120 Hz.                                                                                                    |

\*<sup>1</sup> Může se zobrazit uprostřed obrazovky s poměrem stran 4:3, 5:4 nebo 16:10, pokud je rozlišení vstupního videa 4:3, 5:4 nebo 16:10.

\*<sup>2</sup> Dostupnost jednotlivých položek závisí na tom, která položka je aktivována. Podrobnější informace naleznete na straně 31 "Matice korelace funkcí".

\*<sup>3</sup> Pouze pro ProLite XCB3497WQSNP, ProLite XCB3497WQSNPH

| KVM *            | If Y and y         If highers strate         If highers strate         If highers strate         If highers strate         If highers strate         If highers strate         If highers strate         If highers strate         If highers strate         If highers strate         If highers strate | State     State       State     State       State     State       State     State       State     State |
|------------------|----------------------------------------------------------------------------------------------------|----------------------------------------------------------------------------------------------------|
| Úprava položek   |                                                                                                    | Problém / možnost                                                                                       |
| HDMI 1<br>HDMI 1 | USB-B<br>USB-C                                                                                                    |                                                                                                    |
| HDMI 2           | USB-B                                                                                                    |                                                                                                    |
| HDMI 2           | USB-C                                                                                                    | Pokud jsou k monitoru připojeny dva nebo tři                                                            |
| DisplayPort      | USB-B                                                                                                    | pochace, muzele vstupili zdroj propojit pomoci<br>předřazeného konektoru USB                            |
| DisplayPort      | USB-C                                                                                                    |                                                                                                    |
| USB-C            | USB-B                                                                                                    |                                                                                                    |
| USB-C            | USB-C                                                                                                    |                                                                                                    |

\* Pouze pro ProLite XCB3497WQSNP, ProLite XCB3497WQSNPH

| Volba vstupů<br>Input Select | ĨĨV28.<br>☆ Repútec o<br>® Restruction<br>© 050<br>© 3274.                                 | MARINA Vida vistopi<br>krazu Vida vistopi<br>srivi MANUAL<br>kriteri<br>HOMI 1             | Auto Reality Control Control C |                                                                                                    |
|------------------------------|--------------------------------------------------------------------------------------------|--------------------------------------------------------------------------------------------|----------------------------------------------------------------------------------------------------|----------------------------------------------------------------------------------------------------|
|                              | st Rúzwé                                                                                   | DISPLAYPOR                                                                                 | RT VYBRAT                                                                                                    |                                                                                                    |
|                              | 🖉 KVM                                                                                      | USB C                                                                                      | VTENAI                                                                                                    |                                                                                                    |
|                              | •                                                                                          |                                                                                            | Kanse : 4 VYBRAT : A/VSBatt                                                                                                    |                                                                                                    |
|                              |                                                                                            |                                                                                            |                                                                                                    |                                                                                                    |
| Úprava položek               |                                                                                            |                                                                                            | Problém / možn                                                                                                    | ost                                                                                                    |
|                              | AUTO                                                                                       | Automati                                                                                   | cky zvolí vstupní s                                                                                                    | ignál.                                                                                                    |
|                              |                                                                                            | HDMI 1                                                                                     | Vyberte digitáln                                                                                                    | í vstup (HDMI).                                                                                                    |
|                              | ΜΑΝΠΑΙ                                                                                     | HDMI 2                                                                                     | 2 Vyberte digitální vstup (HDMI).                                                                                                    |                                                                                                    |
|                              |                                                                                            | DP                                                                                         | Vyberte digitáln                                                                                                    | í vstup (DisplayPort).                                                                                                    |
| Volba vstupů                 |                                                                                            | USB-C                                                                                      | Vyberte digitáln                                                                                                    | í vstup (USB typu C).                                                                                                    |
| Input Select                 | POZNÁMI<br>Při výběru<br>pouze jede<br>a vyberete<br>Pokud je p<br>opětovném<br>To je možn | AUTO se<br>AUTO se<br>en zdroj. P<br>e jeden z<br>rřipojeno v<br>a zapnutí ol<br>é pouze v | automaticky vybo<br>okud je k dispozio<br>nich, možnost A<br>íce vstupů, nemu<br>onovit poslední po<br>případě, že nastav                                                                                                    | ere, když je k dispozici<br>ci více vstupních zdrojů<br>UTO není k dispozici.<br>sí monitor po vypnutí a<br>užitý vstup.<br>víte konkrétní zdroj. |

# Přímo

Položky Menu můžete přeskočit a zobrazit přímo obrazovku nastavení možností pomocí následujících operací s tlačítky.

 Výběr vstupu: Stiskněte joystick nahoru [☆], když není zobrazeno Menu, zobrazí se následující Menu.

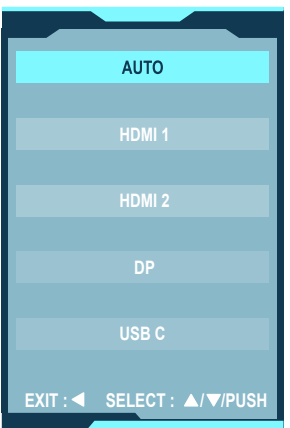

| Nastavení audio<br>Audio Setting | If years         If years         If years         If years | Poils 162450000<br>Billing<br>Robert Down Constrained<br>Tols Zenni Wanne |                                                                                                    |
|----------------------------------|-------------------------------------------------------------|---------------------------------------------------------------------------|----------------------------------------------------------------------------------------------------|
| Úprava položek                   | Problém / r                                                 | nožnost                                                                   | Navigační Tlačítko                                                                                                    |
| Hlasitost<br>Volume Přímo        | Příliš měkké<br>Příliš hlasitý                              |                                                                           | <ul> <li>↓</li> <li>↓</li></ul> |
| Ticho                            | Zapnout                                                     | Dočasně vypněte zvuk.                                                     |                                                                                                    |
| Mute Audio                       | Vypnout                                                     | Vrátí hlasitost zvuku na                                                  | předchozí úroveň.                                                                                                    |

# Přímo

Položky Menu můžete přeskočit a zobrazit přímo stupnici nastavení pomocí následujících operací s tlačítky.

• Hlasitost: Stiskněte joystick vpravo [\$], když není zobrazena nabídka.

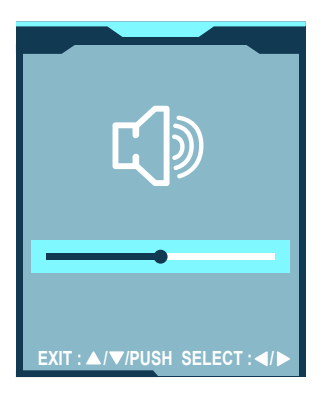

| Webcam *       | îivama             | Version accessory accessory<br>Not X 144 1992<br>1000 1 |
|----------------|--------------------|---------------------------------------------------------|
|                | L Nastaveni audio  | WEBCAM Zapnost Vypoost                                  |
|                | WEBCAM     T Reset |                                                         |
|                |                    |                                                         |
|                |                    |                                                         |
|                |                    |                                                         |
|                | -                  | Kone: 4 (1958) A (Visido                                |
|                |                    |                                                         |
| Úprava položek |                    | Problém / možnost                                       |
| Webcam         | Zapnout            | Zapnutí webové kamery.                                  |
| Webcam         | Vypnout            | Vypněte webovou kameru.                                 |

\* Pouze pro ProLite XCB3497WQSNPH

| Reset<br>Recall      | Îîvama<br>C) kustone sudo<br>T Reat    | vneu s | BARFWOODS    |     |
|----------------------|----------------------------------------|--------|--------------|-----|
| Úprava položek       |                                        | Prob   | olém / možno | ost |
| Reset<br>Recall All? | Obnoví se přednastavená data z výroby. |        |              | Ι.  |

# • Režim uzamčení:

# <Menu OSD>

Pokud zapnete monitor stisknutím joysticku [Centrum] , když je monitor vypnutý, operace nabídky OSD se uzamknou/odemknou.

# <Tlačítko napájení / nabídka OSD>

Pokud v době, kdy není zobrazena nabídka, podržíte joystick [Centrum] stisknutý po dobu 10 sekund, dojde k uzamčení/odemknutí operací s tlačítkem napájení / nabídkou OSD.

| <u></u>  |
|----------|
| Ŷ        |
| 7        |
| 1        |
| _        |
| -        |
| Φ        |
| Ö        |
| ÷.       |
| =        |
| 2        |
| F        |
| -        |
| Ľ,       |
| 5        |
| ÿ        |
| g        |
| -        |
| <u>e</u> |
| -        |
| 0        |
| х        |
| _        |
|          |

|            | STVI F           | COLOR                     | I         | >              | ı             | >             | >                                 | >                |               | I              |
|------------|------------------|---------------------------|-----------|----------------|---------------|---------------|-----------------------------------|------------------|---------------|----------------|
| í barev    | lota.            | Teplé<br>Normální<br>Cool | >         | >              | 1             | >             | >                                 | /                | >             | 1              |
|            | vná tep          | RGB                       | >         | >              | 1             | >             | >                                 | $\square$        | >             | I              |
| Nastaver   | Bare             | Uživatel                  | >         | >              | I             | >             | >                                 | $\square$        | >             | I              |
|            |                  | 6-0sa                     | >         | I              | >             | >             | >                                 | >                | I             | I              |
|            |                  | Gamma                     | ~         | >              | >             | >             | >                                 | ~                | I             | I              |
| Různé      | Poměr Stran      | 1:1                       | >         | >              | >             | I             |                                   | ~                | ~             | ~              |
|            | Adaptive<br>Sync |                           | >         | ı              | I             | /             | I                                 | ~                | ~             | ~              |
| /a obrázku | Černá<br>Tuner   |                           | >         | 1              | >             | >             | >                                 | ~                | I             | ~              |
|            |                  | Overdrive                 | >         | I              | >             | >             | >                                 | >                | >             | >              |
|            | Δdγ              | Kontrast                  | I         | I              | /             | I             | >                                 | ~                | I             | I              |
| Úpra       | Redukce          | rozmazání<br>pohybu       | I         |                | I             | >             | >                                 | >                | I             | I              |
|            |                  | Есо                       | $\square$ | I              | ı             | >             | >                                 | >                | I             | I              |
|            |                  | Kontrast                  | >         | >              | I             | >             | >                                 | >                | I             | >              |
|            |                  | Jas                       | I         | >              | ı             | >             | >                                 | >                | I             | <              |
| ná položka |                  |                           |           | ání pohybu     |               |               | 1:1                               |                  |               | no světla      |
| Vybra      | /                | ložka                     | Eco       | Redukce rozmaz | Adv. kontrast | Adaptive Sync | Video<br>Režim<br>Upravte stránky | Barevná teplota. | i-Style Color | Redukce modréh |
|            | /                | Aktivní po                | ə         | nzer<br>ulac   | op<br>6ə2     |               | Э́NZŮЯ                            | VƏJE             | sd ìneva      | dast           |

K dispozici
Není k dispozici

# **POHOTOVOSTNÍ FUNKCE**

Tento produkt je vybaven funkcí pohotovostního režimu. Pokud je aktivován, automaticky sníží zbytečnou spotřebu energie monitoru, když není počítač používán.

K dispozici je krok pohotovostním monitoru, jak je popsáno níže. Funkce pohotovostním, včetně všech nastavení časovače, je nakonfigurován v operačním systému. Zkontrolujte příručku k operačnímu systému a informujte se o tom, jak může být nakonfigurován.

# Pohotovostní režim

Když je video signál z počítače jsou vypnuty, monitor přejde do pohotovostní režim, který snižuje spotřebu energie na 0,5W nebo méně. Obrazovka ztmavne a indikátor napájení se změní na oranžovou. Od pohotovostní režim se obraz objeví v několika sekundách, když se dotknete klávesnice nebo myši.

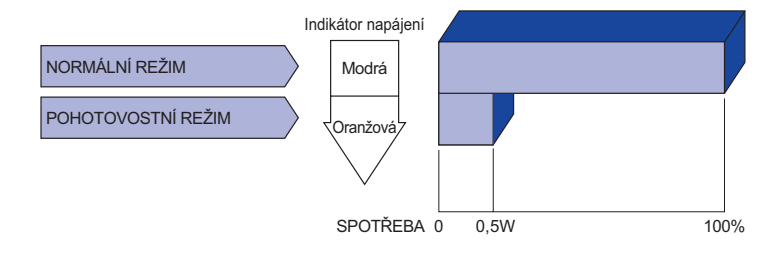

# ŘEŠENÍ PROBLÉMŮ

Pokud monitor nefunguje správně, postupujte podle níže uvedených kroků pro možné řešení problému.

- 1. Proveďte úpravy popsané v OVLÁDÁNÍ MONITORU, v závislosti na problému, který máte. Pokud monitoru nefunguje obraz, přejděte na 2.
- Podívejte se na následující body, pokud nemůžete najít příslušnou položku v OVLÁDÁNÍ MONITORU, nebo v případě, že problém přetrvává.
- 3. Pokud jste se setkali s problémem, který není popsán níže, nebo nemůžete problém opravit, ukončete používání monitoru a obraťte se na svého prodejce nebo iiyama servisní středisko pro další pomoc.

| Problém                                              | Kontrola                                                                                                    |
|------------------------------------------------------|----------------------------------------------------------------------------------------------------|
| <ol> <li>Nezobrazí se<br/>obraz.</li> </ol>          |                                                                                                    |
| (Indikátor napájení<br>se nerozsvítí.)               | □ Napájecí kabel je pevně usazen v patici.<br>□ Spínač napájení je zapnutý.<br>□ AC zásuvka je pod napětím. Prosím, zkontrolujte s jiným zařízením.                                                                                                    |
| (Indikátor napájení<br>je modrá.)                    | <ul> <li>Je-li spořič obrazovky v aktivním režimu, dotkněte se klávesnice nebo myši.</li> <li>Zvyšte kontrast a / nebo jas.</li> <li>Počítač je zapnutý.</li> <li>Signální kabel je správně připojen.</li> <li>Signální načasování počítače je v specifikaci monitoru.</li> </ul> |
| (Indikátor napájení<br>svítí oranžově.)              | <ul> <li>Pokud je monitor v pohotovostním režimu, dotkněte se klávesnice nebo<br/>myši.</li> <li>Počítač je zapnutý.</li> <li>Signální kabel je správně připojen.</li> <li>Signální načasování počítače je v specifikaci monitoru.</li> </ul>                                     |
| ②Obrazovka není<br>synchronizována.                  | □ Signální kabel je správně připojen.<br>□ Signální načasování počítače je v specifikaci monitoru.                                                                                                    |
| ③Pozice obrazu<br>není ve středu.                    | □ Signální načasování počítače je v specifikaci monitoru.                                                                                                    |
| ④Obrazovka je<br>příliš světlá nebo<br>příliš tmavá. | □ Video výstup počítače je ve specifikaci monitoru.                                                                                                    |

ČESKY

# Problém Kontrola ⑤ Obrazovka se třese. □ Napájecí napětí je ve specifikaci monitoru. □ Signální načasování počítače je v specifikaci monitoru. ⑥ Žádný zvuk. □ Audio zařízení (počítač atd.) je zapnuto. □ Hlasitost je nastavena. □ Ticho je Vypnout. □ Audio výstup zařízení je ve specifikaci monitoru.

# **INFORMACE O RECYKLACI**

nebo příliš tichý.

Pro lepší ochranu životního prostředí, prosím, nevyhazujte Váš monitor. Prosím navštivte naše webové stránky: https://iiyama.com pro recyklaci monitoru.

# PŘÍLOHA

Design a specifikace se mohou změnit bez předchozího upozornění.

# SPECIFIKACE: ProLite XCB3494WQSU-B1

| Kategorie velikosti |                                                                                                    | 34"                                                                                                    |  |  |  |
|---------------------|----------------------------------------------------------------------------------------------------|----------------------------------------------------------------------------------------------------|--|--|--|
|                     | Technologie panelů                                                                                                    | VA                                                                                                    |  |  |  |
|                     | Velikost                                                                                                    | Úhlopříčka: 34" (86,7 cm)                                                                                                    |  |  |  |
|                     | Křivky                                                                                                    | 1500R                                                                                                    |  |  |  |
| LCD                 | Rozteč pixelů                                                                                                    | 0,23175 mm V x 0,23175 mm V                                                                                                    |  |  |  |
| panel               | Jas                                                                                                    | 350cd/m <sup>2</sup> (typický), 155cd/m <sup>2</sup> (výchozí / úsporný)                                                                              |  |  |  |
|                     | Kontrastní poměr                                                                                                    | 3000 : 1 (typické), k dispozici funkce pokročilého kontrastu                                                                                          |  |  |  |
|                     | Úhel pohledu                                                                                                    | Vpravo / vlevo: po 89 °, nahoru / dolů : po 89°(typické)                                                                                              |  |  |  |
|                     | MPRT                                                                                                    | 0,4 (typický)                                                                                                    |  |  |  |
| Barvy o             | lispleje                                                                                                    | Přibližně 16,7M                                                                                                    |  |  |  |
| Synchr              | HDMI (Adaptive-Sync: Vypnout):<br>Horizontální: 30,0-180,0kHz, Vertikální: 50-120Hz<br>HDMI (Adaptive-Sync: Zapnuto):<br>Horizontální: 30,0-180,0kHz, Vertikální: 48-120Hz<br>DisplayPort (FreeSync Premium: Vypnout):<br>Horizontální: 30,0-180,0kHz, Vertikální: 50-120Hz<br>DisplayPort (FreeSync Premium: Zapnuto):<br>Horizontální: 180,0kHz, Vertikální: 48-120Hz |                                                                                                    |  |  |  |
| Nativní             | rozlišení                                                                                                    | 3440 × 1440, 4,9 megapixelů                                                                                                    |  |  |  |
| Podpor<br>rozlišer  | ované maximální<br>ní                                                                                                    | HDMI: 3440 × 1440 100 Hz<br>2560 × 1440 120 Hz<br>DisplayPort: 3440 × 1440 120 Hz                                                                     |  |  |  |
| Vstupní konektor    |                                                                                                    | HDMI, DisplayPort, USB Typu-B                                                                                                    |  |  |  |
| Vstupní videosignál |                                                                                                    | HDMI, DisplayPort                                                                                                    |  |  |  |
| Standa              | rd USB                                                                                                    | USB3.2 Gen 1 (5Gbps, DC5V, 900mA), USB-C (7,5W)                                                                                                    |  |  |  |
| Tvar ko             | onektoru                                                                                                    | 4 Po proudu: Typu-C × 2, Typu-A × 2                                                                                                    |  |  |  |
| Konekt              | or pro sluchátka* <sup>1</sup>                                                                                                    | ø 3,5mm mini jack (stereo)                                                                                                    |  |  |  |
| Reproc              | luktory                                                                                                    | 5 W × 2 (stereofonní reproduktory)                                                                                                    |  |  |  |
| Maxima<br>obrazo    | ální velikost<br>vky                                                                                                    | šířka 797,22 mm × výška 333,72 mm / šířka 31,3" × výška 13,1                                                                                          |  |  |  |
| Zdroj e             | nergie                                                                                                    | 100-240 VAC, 50/60 Hz, 2,5 A                                                                                                    |  |  |  |
| Spotřel             | oa energie                                                                                                    | 55 W (typický), 32 W (výchozí / úspora energie)<br>Pohotovostní režim: max. 0,5W, Vypnuto režim: max. 0,3W                                            |  |  |  |
| Rozměi              | y, čistá hmotnost*²                                                                                                    | 807,0 × 426,0 - 576,0 × 245,5(239,5)mm / 31,7 × 16,7 - 22,6 × 9,7(9,4)"<br>(Š × V × H), 9,5 kg / 20,94 lbs                                            |  |  |  |
| Rozsał              | n nastavení výšky                                                                                                    | 150 mm                                                                                                    |  |  |  |
| Úhel                |                                                                                                    | Náklon: Nahoru: 23°, Směrem dolů: 5°<br>Pivot: Vlevo / Vpravo: 45° na každou stranu                                                                   |  |  |  |
| Úvahy<br>prostře    | o životním<br>dí                                                                                                    | Provozní:Teplota5 až 35°C / 41 až 95°FVlhkost10 až 90 % (bez kondenzace)Skladování:Teplota-20 až 60°C / -4 až 140°FVlhkost10 až 90 % (bez kondenzace) |  |  |  |
| EPEAT               | Silver                                                                                                    | Navštivte www.epeat.net a zkontrolujte stav registrace ve vaší zemi                                                                                   |  |  |  |
| Schvál              | ení                                                                                                    | Certifikát TCO, CE, UKCA, TÜV-GS, EAC, VCCI, PSE                                                                                                    |  |  |  |

ČESKY

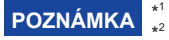

\*1 Správná funkce připojených externích zařízení jiných než sluchátek není zaručena.
\*2 () : Hloubka základny stojanu

# SPECIFIKACE: ProLite XCB3497WQSNP-B1

| Kategorie velikosti                                                                                                    |                      | 34"                                                                                                    |  |  |  |
|----------------------------------------------------------------------------------------------------|----------------------|----------------------------------------------------------------------------------------------------|--|--|--|
|                                                                                                    | Technologie panelů   | VA                                                                                                    |  |  |  |
|                                                                                                    | Velikost             | Úhlopříčka: 34" (86,7 cm)                                                                                                    |  |  |  |
| LCD<br>panel                                                                                                    | Křivky               | 1500R                                                                                                    |  |  |  |
|                                                                                                    | Rozteč pixelů        | 0,23175 mm V x 0,23175 mm V                                                                                                    |  |  |  |
|                                                                                                    | Jas                  | 350cd/m <sup>2</sup> (typický), 155cd/m <sup>2</sup> (výchozí / úsporný)                                                                                |  |  |  |
|                                                                                                    | Kontrastní poměr     | 3000 : 1 (typické), k dispozici funkce pokročilého kontrastu                                                                                            |  |  |  |
|                                                                                                    | Úhel pohledu         | Vpravo / vlevo: po 89 °, nahoru / dolů : po 89°(typické)                                                                                                |  |  |  |
|                                                                                                    | MPRT                 | 0,4 (typický)                                                                                                    |  |  |  |
| Barvy o                                                                                                    | lispleje             | Přibližně 16,7M                                                                                                    |  |  |  |
| Synchronizační frekvence<br>Synchronizační frekvence<br>Synchronizační frekvence<br>Byrout (FreeSync) (FreeSync) (Fr |                      |                                                                                                    |  |  |  |
| Nativní rozlišení 3440 × 1440, 4,9 megapixelů                                                                                                    |                      |                                                                                                    |  |  |  |
| Podporované maximální<br>rozlišení                                                                                                    |                      | HDMI: 3440 × 1440 100 Hz<br>2560 × 1440 120 Hz<br>DisplayPort / USB Typu-C: 3440 × 1440 120Hz                                                           |  |  |  |
| Vstupn                                                                                                    | í konektor           | HDMI, DisplayPort, USB Typu-B, USB Typu-C (Alt Režim)                                                                                                   |  |  |  |
| Vstupní videosignál                                                                                                    |                      | HDMI, DisplayPort, USB Typu-C (Alt Režim)                                                                                                    |  |  |  |
| Standard USB                                                                                                    |                      | USB 3.2 Gen 1 (5Gbps, DC5V, 900mA), Napájení USB (95 W)                                                                                                 |  |  |  |
| Počet portů USB2 Proti proudu: Typu-B × 1, Typu-C × 1Tvar konektoru4 Po proudu: Typu-C × 2, Typu-A × 2                                                                                                    |                      | 2 Proti proudu: Typu-B × 1, Typu-C × 1<br>4 Po proudu: Typu-C × 2, Typu-A × 2                                                                           |  |  |  |
| Port LA                                                                                                    | N                    | RJ45                                                                                                    |  |  |  |
| Konekt                                                                                                    | or pro sluchátka*1   | ø 3,5mm mini jack (stereo)                                                                                                    |  |  |  |
| Reprod                                                                                                    | uktory               | 5 W × 2 (stereofonní reproduktory)                                                                                                    |  |  |  |
| Maxima<br>obrazo                                                                                                    | ální velikost<br>vky | šířka 797,22 mm × výška 333,72 mm / šířka 31,3" × výška 13,1                                                                                            |  |  |  |
| Zdroj e                                                                                                    | nergie               | 100-240VAC, 50/60Hz, 3A                                                                                                    |  |  |  |
| Spotřel                                                                                                    | oa energie           | 55 W (typický), 32 W (výchozí / úspora energie)<br>Pohotovostní režim: max. 0,5W, Vypnuto režim: max. 0,3W                                              |  |  |  |
| Rozměry, čistá hmotnost* <sup>2</sup> 807,0 × 426,0 - 576,0 × 245,5(239,5)mm / 31,7 × 16,7 - 22<br>(Š × V × H), 9,7 kg / 21,39 lbs                                                                                                    |                      | 807,0 × 426,0 - 576,0 × 245,5(239,5)mm / 31,7 × 16,7 - 22,6 × 9,7(9,4)"<br>(Š × V × H), 9,7 kg / 21,39 lbs                                              |  |  |  |
| Rozsah nastavení výšky 150 mm                                                                                                    |                      | 150 mm                                                                                                    |  |  |  |
| Úhel                                                                                                    |                      | Náklon: Nahoru: 23°, Směrem dolů: 5°<br>Pivot: Vlevo / Vpravo: 45° na každou stranu                                                                     |  |  |  |
| Úvahy<br>prostře                                                                                                    | o životním<br>dí     | Provozní:Teplota5 až 35°C / 41 až 95°FVlhkost10 až 90 % (bez kondenzace)Skladování:TeplotaVlhkost10 až 90 % (bez kondenzace)10 až 90 % (bez kondenzace) |  |  |  |
| EPEAT                                                                                                    | Silver               | Navštivte www.epeat.net a zkontrolujte stav registrace ve vaší zemi                                                                                     |  |  |  |
| Schvále                                                                                                    | ení                  | Certifikát TCO, CE, UKCA, TÜV-GS, EAC, VCCI, PSE                                                                                                    |  |  |  |
|                                                                                                    |                      |                                                                                                    |  |  |  |

**`POZNÁMKA** 36 APPENDIX

\*1 Správná funkce připojených externích zařízení jiných než sluchátek není zaručena.
\*2 () : Hloubka základny stojanu

# SPECIFIKACE: ProLite XCB3497WQSNPH-B1

| Kategorie velikosti                                                                                                    |                       | 34"                                                                                                    |  |  |  |  |  |
|----------------------------------------------------------------------------------------------------|-----------------------|----------------------------------------------------------------------------------------------------|--|--|--|--|--|
|                                                                                                    | Technologie panelů    | VA                                                                                                    |  |  |  |  |  |
|                                                                                                    | Velikost              | Úhlopříčka: 34" (86,7 cm)                                                                                                    |  |  |  |  |  |
|                                                                                                    | Křivky                | 1500R                                                                                                    |  |  |  |  |  |
| LCD                                                                                                    | Rozteč pixelů         | 0,23175 mm V x 0,23175 mm V                                                                                                    |  |  |  |  |  |
| panel                                                                                                    | Jas                   | 350cd/m² (typický), 155cd/m² (výchozí / úsporný)                                                                                                    |  |  |  |  |  |
|                                                                                                    | Kontrastní poměr      | 3000 : 1 (typické), k dispozici funkce pokročilého kontrastu                                                                                          |  |  |  |  |  |
|                                                                                                    | Úhel pohledu          | Vpravo / vlevo: po 89 °, nahoru / dolů : po 89°(typické)                                                                                              |  |  |  |  |  |
|                                                                                                    | MPRT                  | 0,4 (typický)                                                                                                    |  |  |  |  |  |
| Barvy o                                                                                                    | lispleje              | Přibližně 16,7M                                                                                                    |  |  |  |  |  |
| Synchronizační frekvenceHDMI (Adaptive-Sync: Vypnout):<br>Horizontální: 30,0-180,0kHz, Vertikální: 50-120Hz<br>HDMI (Adaptive-Sync: Zapnuto):<br>Horizontální: 30,0-180,0kHz, Vertikální: 48-120Hz<br>DisplayPort (FreeSync Premium: Vypnout):<br>Horizontální: 30,0-180,0kHz, Vertikální: 50-120Hz<br>DisplayPort (FreeSync Premium: Zapnuto):<br>Horizontální: 180,0kHz, Vertikální: 48-120Hz<br>USB Typu-C (FreeSync Premium: Vypnout):<br>Horizontální: 30,0-180,0kHz, Vertikální: 50-120Hz<br>USB Typu-C (FreeSync Premium: Vypnout):<br>Horizontální: 30,0-180,0kHz, Vertikální: 50-120Hz<br>USB Typu-C (FreeSync Premium: Zapnuto):<br>Horizontální: 180,0kHz, Vertikální: 50-120Hz<br>USB Typu-C (FreeSync Premium: Zapnuto):<br>Horizontální: 180,0kHz, Vertikální: 48-120Hz |                       |                                                                                                    |  |  |  |  |  |
| Nativní rozlišení 3440 × 1440, 4,9 megapixelů                                                                                                    |                       |                                                                                                    |  |  |  |  |  |
| Podpor<br>rozlišer                                                                                                    | ované maximální<br>ní | HDMI: 3440 × 1440 100 Hz<br>2560 × 1440 120 Hz<br>DisplayPort / USB Typu-C: 3440 × 1440 120Hz                                                         |  |  |  |  |  |
| Vstupn                                                                                                    | í konektor            | HDMI, DisplayPort, USB Typu-B, USB Typu-C (Alt Režim)                                                                                                 |  |  |  |  |  |
| Vstupn                                                                                                    | í videosignál         | HDMI, DisplayPort, USB Typu-C (Alt Režim)                                                                                                    |  |  |  |  |  |
| Standard USB                                                                                                    |                       | USB 3.2 Gen 1 (5Gbps, DC5V, 900mA), Napájení USB (95 W)                                                                                               |  |  |  |  |  |
| Počet p<br>Tvar ko                                                                                                    | oortů USB<br>onektoru | 2 Proti proudu: Typu-B × 1, Typu-C × 1<br>4 Po proudu: Typu-C × 2, Typu-A × 2                                                                         |  |  |  |  |  |
| Port LA                                                                                                    | N                     | RJ45                                                                                                    |  |  |  |  |  |
| Konekt                                                                                                    | or pro sluchátka*1    | ø 3,5mm mini jack (stereo)                                                                                                    |  |  |  |  |  |
| Reprod                                                                                                    | luktory               | 5 W × 2 (stereofonni reproduktory)                                                                                                    |  |  |  |  |  |
| obrazo                                                                                                    | ální velikost<br>vky  | šířka 797,22 mm × výška 333,72 mm / šířka 31,3" × výška 13,1                                                                                          |  |  |  |  |  |
| Zdroj e                                                                                                    | nergie                | 100-240VAC, 50/60Hz, 3A                                                                                                    |  |  |  |  |  |
| Spotřel                                                                                                    | oa energie            | 55 W (typický), 32 W (výchozí / úspora energie)<br>Pohotovostní režim: max. 0,5W, Vypnuto režim: max. 0,3W                                            |  |  |  |  |  |
| Rozměr                                                                                                    | ry, čistá hmotnost*²  | st*2 807,0 × 443,0 - 592,5 × 245,5(239,5)mm / 31,7 × 17,4 - 23,3 × 9,7(§<br>(Š × V × H), 9,7 kg / 21,39 lbs                                           |  |  |  |  |  |
| Rozsah nastavení výšky 150 mm                                                                                                    |                       |                                                                                                    |  |  |  |  |  |
| Úhel                                                                                                    |                       | Náklon: Nahoru: 23°, Směrem dolů: 5°<br>Pivot: Vlevo / Vpravo: 45° na každou stranu                                                                   |  |  |  |  |  |
| Webka                                                                                                    | mera                  | Kompatibilní s Windows Hello, 5 megapixelů / 30fps, Automatické<br>zaostřování, Vestavěný mikrofon, Zorné pole Horizontální: 88,1°                    |  |  |  |  |  |
| Úvahy<br>prostře                                                                                                    | o životním<br>dí      | Provozní:Teplota5 až 35°C / 41 až 95°FVlhkost10 až 90 % (bez kondenzace)Skladování:Teplota-20 až 60°C / -4 až 140°FVlhkost10 až 90 % (bez kondenzace) |  |  |  |  |  |
| EPEAT                                                                                                    | Silver                | Navštivte www.epeat.net a zkontrolujte stav registrace ve vaší zemi                                                                                   |  |  |  |  |  |
| Schvál                                                                                                    | ení                   | Certifikát TCO, CE, UKCA, TÜV-GS, EAC, VCCI, PSE                                                                                                    |  |  |  |  |  |

**POZNÁMKA** \*1 Správná funkce připojených externích zařízení jiných než sluchátek není zaručena. \*2 () : Hloubka základny stojanu

# ROZMĚRY : ProLite XCB3494WQSU / ProLite XCB3497WQSNP

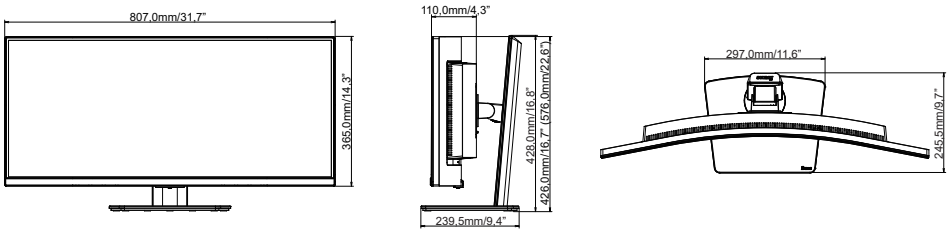

(): Maximální rozsah nastavení

# ROZMĚRY : ProLite XCB3497WQSNPH

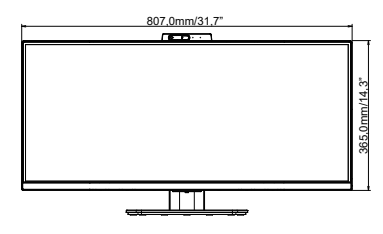

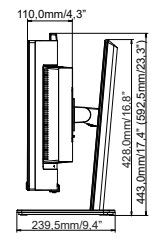

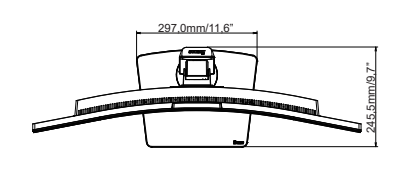

(): Maximální rozsah nastavení

# ODPOVÍDAJÍCÍ ČASOVÁNÍ

| Režim videa | Horizontální<br>Frekvence | Vertikální<br>Frekvence | Hodiny Dot<br>Clock |   |
|-------------|---------------------------|-------------------------|---------------------|---|
| 640 x 480   | 31,47 kHz                 | 59,94 Hz                | 25,17 MHz           |   |
| 040 X 400   | 37,50 kHz                 | 75,00 Hz                | 31,50 MHz           |   |
| 200 × 600   | 37,88 kHz                 | 60,32 Hz                | 40,00 MHz           |   |
| 800 × 800   | 46,88 kHz                 | 75,00 Hz                | 49,50 MHz           |   |
| 1024 × 768  | 48,36 kHz                 | 60,00 Hz                | 65,00 MHz           |   |
|             | 60,02 kHz                 | 75,03 Hz                | 78,75 MHz           |   |
| 1280 × 1024 | 79,98 kHz                 | 75,02 Hz                | 135,00 MHz          |   |
| 1920 × 1080 | 67,50 kHz                 | 60,00 Hz                | 148,50 MHz          |   |
| 2560 × 1440 | 88,78 kHz                 | 59,95 Hz                | 241,50 MHz          |   |
| 2000 * 1440 | 177,71 kHz                | 119,99 Hz               | 483,39 MHz          |   |
|             | 88,81 kHz                 | 59,97 Hz                | 398,24 MHz          |   |
| 3440 × 1440 | 150,91 kHz                | 99,94 Hz                | 410,50 MHz          | * |
|             | 180,00 kHz                | 120,00 Hz               | 633,60 MHz          | * |

# POZNÁMKA

\*<sup>1</sup> K dispozici pouze pro vstupy DisplayPort a USB Typu-C.

\*² Zdrojová grafická karta musí podporovat rozlišení 3440 × 1440 při 60 Hz / 100 Hz / 120 Hz.

| Konzole         | 1080p<br>(1920×1080) | 1440p<br>(2560×1440) | 2160p<br>(3840×2160) |
|-----------------|----------------------|----------------------|----------------------|
| PS5             | 60 Hz                | 60 / 120 Hz          | -                    |
| Xbox Series X/S | 60 Hz                | 60 / 120 Hz          | -                    |